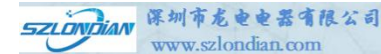

# 智能网关 简易版用户手册

立足技术领先,致力品质单越

# 版本号: V5.0

深圳市龙电电器有限公司 版权所有

#### 特别说明

本公司保留在未通知用户的情况下,对产品、文档、服务等内容进行修改、 更正等其他一切变更权利。

图例说明

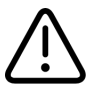

警告标志,可能会造成设备损坏的

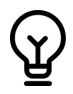

注意标志,遵从该提示信息操作,将会取得最好的效果

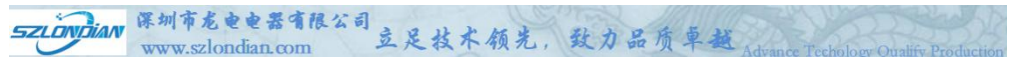

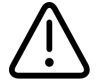

危险和警告

设备在使用中应提供正确的额定电压。

本设备只能由专业人士进行安装,对于不遵守本手册的说明所引起的故障,厂 家将不承担任何责任。

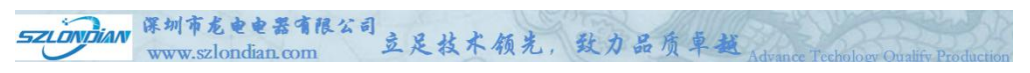

| —   | 产品概述    | 1 -  |
|-----|---------|------|
| Ξ、  | 产品特点    | 1 -  |
| LD8 | 302CW   | 1 -6 |
| 三、  | 系统软件    | 7 -  |
|     | 1. 网络   | 8 -  |
|     | 2. 登录   | 9 -  |
| 3   | 3. 系统配置 | 10-  |
| 4   | . 设备模板  | 12 - |
| 四、  | 设备调试    | 12 - |

#### 智能电能表通信协议 DL/T645-1997、DL/T645-2007、DL/T698.45-2017现场调试案例

| MODBUS TCP 为例介绍: | - 13 | ; -4 | 18 |
|------------------|------|------|----|
| IEC104为例介绍:      | - 13 | 3 -2 | 48 |

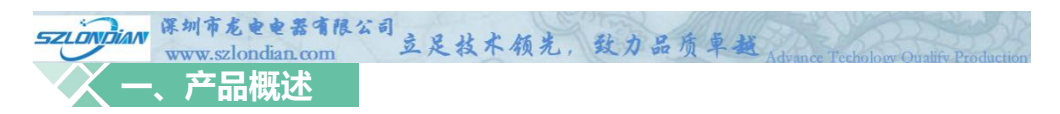

智能网关是高度集成的新一代嵌入式智能通讯装置,是变电站自动化系统的一个重要组成部分。本产品用于实现对整个变电站现场的信息采集,并集中送往当地变电站监控系统或者远方调度自动化系统,同时将变电站监控系统或者调度自动化系统的控制命令传递给各测控装置,实现当地或远程控制。设备向下提供 RS485/RS232通讯,向上提供串口、有线网络通讯,同时也提供无线通讯。

本产品具有体积小、功耗低、效率高、安装方便等特点,适用于电力集中器、HMI、工业控制、网关等场合。

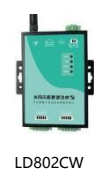

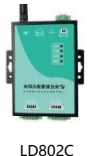

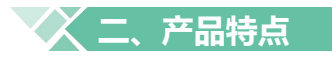

智能网关的基础系统是嵌入式 Linux 操作系统,满足 POSIX 标准,并针对系统特有的硬件设备做了优化。

在基础 Linux 系统上,预装了深圳市龙电电器有限公司自主研发的网关管理系统,能够快速、高效地 将用户设备数据转发到上层信息系统中。

下面将分别介绍深圳龙电各个产品的特点。

#### 1. LD802CW、LD802C

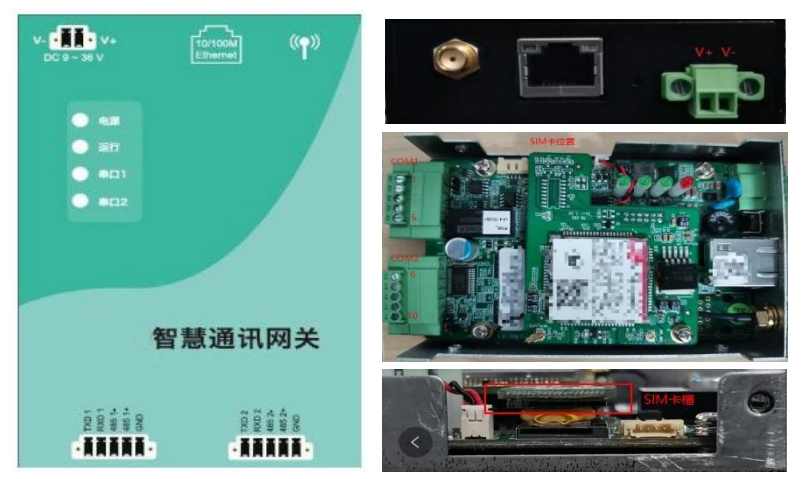

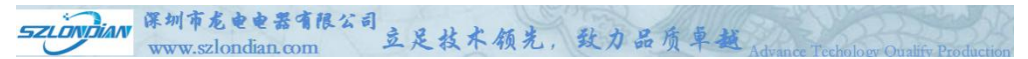

LD802CW、LD802C 是一款壁挂式智能网关,其软硬件规格和接口描述如下。

#### 1.1. 硬件规格

| 项目         | 描述                                     |
|------------|----------------------------------------|
| 型号         | LD802CW、LD802C                         |
| 处理器        | TI AM3352 单核 ARM Cortex A8 600MHZ 主频   |
| 内存         | 板贴 256MB 内存 (可扩展到 1G)                  |
| 存储         | 板贴 256MB 存储 (可扩展到 1G)                  |
| 図口         | 1 路 RJ45 接口, 10/100M                   |
| 串口         | 2 路 RS232/485, (凤凰头接口) RS485与RS232复用端口 |
| 串口保护       | ESD 保护、光耦隔离保护、电源隔离保护                   |
| 操作系统       | Linux 4.4.12/3.2.0                     |
| 扩展         | 1路TF卡                                  |
| T 42 TH 46 | 全网通                                    |
| 元线切能       | 1 个 MicroSIM 卡接口 (内置), 1 个天线接口         |
| 中还         | 宽电压 9~36V 输入                           |
| 电源         | 单机功耗: < 4W                             |
|            | 外壳金属材质                                 |
| 机械特性       | 防护等级: IP63                             |
|            | 尺寸: 110mm*75mm*25mm                    |
|            | 工作温度: -20~+60℃                         |
| L L TF环境   | 工作湿度: 10% ~ 90%                        |

#### 1.2. 硬件接口

#### 1.2.1. 电源接口

| 编号 | 标识符 | 功能描述                 |
|----|-----|----------------------|
| 1  | V+  | 系统电源正极,电压范围:直流 9~36V |
| 2  | V-  | 系统电源负极               |

#### 1.2.2. 串口接口

| 编号 | 标识符       | 功能说明          |
|----|-----------|---------------|
| 1  | RS232_TX1 | 第一通道 232 发送端口 |

52LONDIAN 保圳市龙电电器有限公司 www.szlandian.com 立足技术领光,致力品质卓越

| 2  | RS232_RX1    | 第一通道 232 接收端口 |
|----|--------------|---------------|
| 3  | RS485_DATA1- | 第一通道 485 端口-  |
| 4  | RS485_DATA1+ | 第一通道 485 端口+  |
| 5  | GND          |               |
| 6  | RS232_TX2    | 第二通道 232 发送端口 |
| 7  | RS232_RX2    | 第二通道 232 接收端口 |
| 8  | RS485_DATA2- | 第二通道 485 端口-  |
| 9  | RS485_DATA2+ | 第二通道 485 端口+  |
| 10 | GND          | GND,系统通讯接地    |

#### 1.2.3. 网络接口

| 网口编号 | 编号 | 标识符   | 功能说明          |
|------|----|-------|---------------|
|      | 1  | E_TX+ | 以太网 ETH_TX+   |
|      | 2  | E_TX- | 以太网 ETH_TX-   |
|      | 3  | E_RX+ | 以太网 ETH_RX+   |
| 网口 1 | 4  | NC    | 未使用           |
|      | 5  | NC    | 未使用           |
|      | 6  | E_RX- | 以太网 ETH_RX-   |
|      | 7  | NC    | 未使用           |
|      | 8  | NC    | 未使用           |
| IP   | 1  | 网口 1  | 192.168.1.177 |

#### 1.2.4. SIM 卡接口

| 编号 | 标识符   | 功能说明                                             |
|----|-------|--------------------------------------------------|
| 1  | SIM 卡 | 2G/3G/4G 的 MicroSIM 卡接口,支持移动、联通、电信 MicroSIM<br>卡 |

#### 1.2.5.指示灯

| 编号 | 标识符  | 功能说明          |
|----|------|---------------|
| 1  | 电源   | 通电后电源灯常亮      |
| 2  | 运行   | 网关正常运行时,运行灯常亮 |
| 3  | 串口 1 | 网关正常通讯时,串口灯闪烁 |
| 4  | 串口 2 | 网关正常通讯时,串口灯闪烁 |

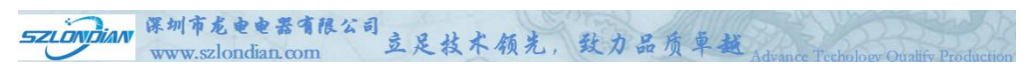

# **〇〇三、系统软件**

深圳龙电系列智能网关采用同一软件平台,不同型号的设备操作方式基本相同。本说明以 LD802CW 网关为例。

#### 1. 网络

网关出厂时设置了默认的 IP 地址, 网口 1 的 IP 地址为 192.168.1.177, 用户登录后可以修改默认IP 地址, LD802C/CW 只有一个网口, 默认IP 地址为192.168.1.

| 法提时使用:<br>■ Realtek PCIe GbE Family Controller<br>■ RE留(C)<br>此连接使用下列项目(O):<br>■ Microsoft 网络客户論<br>■ Wicrosoft 网络客户論<br>■ Wicrosoft 网络客户論<br>■ Wicrosoft 网络名加男子<br>■ Internet 物议版本 4 (TCP/IPv4)<br>■ Microsoft ILDP 协议巡动程序<br>■ Internet 物议版本 6 (TCP/IPv6)<br>■ Internet 物议版本 6 (TCP/IPv6)<br>■ Strosoft ILDP 协议巡动程序<br>■ Internet 物议版本 6 (TCP/IPv6)<br>■ Strosoft ILDP 协议巡动程序<br>■ Internet 物议版本 6 (TCP/IPv6)<br>■ Strosoft ILDP 协议运动程序<br>■ Tetternet 物议版本 6 (TCP/IPv6)<br>■ Strosoft ILDP 协议运动程序<br>■ Tetternet 物议版本 6 (TCP/IPv6)<br>■ Strosoft ILDP 协议运动仪 属性(R)<br>■ Strosoft ILDP 协议运动仪 属性(R)<br>■ Strosoft ILDP 协议运动仪 属性(R)                                                                                                    | 网络 共享                      |                                             |           |     |
|----------------------------------------------------------------------------------------------------|----------------------------|---------------------------------------------|-----------|-----|
| Realtek PCLe GbE Family Controller 配置(C) 此连接使用下列项目(O): Wicrosoft 网络香户端 Wicrosoft 网络香户端 Wicrosoft 网络香户端 W P QoS 数据包计分程序 W P QoS 数据包计分程序 W P QoS 数据包计分程序 W Cost 网络香户端条件 (TCP/IPv4) Microsoft ILDP 协议服动程序 Internet 特比斯本 6 (TCP/IPv6) 女嫂(N) 医定线(N) 医定线(N) 医定(D) 属性(R) 属法 (每轴控制协议/Internet 协议, 读协议是默认的广域网络协议,用 于在不同的相互连接的网络上通信,                                                                                                    | 连接时使用:                     |                                             |           |     |
| 武置(C)     武置(C)     武置(C)     武置(C)     武置(C)     武置(C)     武置(C)     武置(C)     武置(C)     武置(C)     武置(C)                                                                                                    | 😨 Realtek PCIe             | GbE Family Controller                       |           |     |
| 此法提使用下於项目(D): ● 「Microsoft 网络音户論 ● 「「「Crosoft 网络音户論 ● 「Microsoft 网络含少体切打印机共享 ● ● VirtualBox NDISG Bridged Networking Driver ● ● QoS 数据包计划程序 ● 「Internet 形论版本 4 (TCP/IPv4) ● Microsoft 风降场宽限爆界条件追紧的议 ● Microsoft LDP 协议版本 5 (TCP/IPv6) ● ● 「Internet 計论版本 5 (TCP/IPv6) ● ● ● ● ● ● ● ● ● ● ● ● ● ● ● ● ● ● ●                                                                                                    |                            |                                             | 配置        | (C) |
| Wicrosoft 网络香户鏡     Wicrosoft 网络香户鏡     Wicrosoft 网络韵文件和打印机共享     Wicrosoft 网络韵文件和打印机共享     VirtualBox ND156 Bridged Networking Driver     Got States States States     Constant 助改版本 4 (TCP/IPv4)     Microsoft LLDP 协议感动程序     Internet 协议版本 6 (TCP/IPv6)     Society States 5 (TCP/IPv6)     Society States 5 (TCP/ | 此连接使用下列项目(                 | 0):                                         |           |     |
| Wicrosch 网络的文体相打的几件章     Wicrosch 网络的文体相打的几件章     Got S 或者由土物得承     Microsch CDP から、     Microsch CDP から、  | 🗹 🕎 Microsoft 网            | 络客户端                                        |           | ^   |
|                                                                                                    | 🗹 🖳 Microsoft 🕅            | 播的文件和打印机共享                                  |           |     |
| ✓ QoS 数据包计的程序     ✓ Internet 协议版本 4 (TCP/IPv4)     ✓ Internet 协议版本 4 (TCP/IPv4)     ✓ Microsoft LDP 协议感动程序     ✓ Internet 协议版本 6 (TCP/IPv6)     ✓ Sek(N) 回能(U) 属性(R)     描述     传输控制协议/Internet 协议, 读协议是默认的广域网络协议, 用 于在不同的相互连接的网络上通信。                                                                                                    | VirtualBox N               | DIS6 Bridged Networki                       | ng Driver |     |
| ☑         Internet 10次版本 4 (ГСР/ЛУ4)           ▲ Microsoft ILDP 切次級訪程序           ☑         Internet 物议版本 6 (ГСР/ЛУ4)           ② 安碳(N)         阿敷(U)           臺號(N)         阿敷(U)           屬性(R)         滿述           修編控制防災/Internet 协议。读协议是默认的广域网络协议、用<br>于在不同的相互连接的网络上通信。                                                                                                    | ☑ 🕎 QoS 数据包计               | 十划程序                                        |           |     |
| ■ Microsoft 网络适配器多部传送器协议           ● Microsoft LLD 的公認問題序           ● Internet 特议版本 6 (TCP/IPv6)           ◆ 支装(N)           ● 安装(N)           ● 新知(U)           届性(R)           構成           ● 传输控制的议/Internet 协议。该协议是默认的广域网络协议、用于在不同的相互连接的网络上遗信。                                                                                                    | 🗹 🔔 Internet 协议            | (版本 4 (TCP/IPv4)                            |           |     |
| Microsoft LDP 协议感动程序     Internet 协议版本 6 (TCP/IPv6)     安破(N)     卸転(U)     屠性(R)     描述     传输控制协议/Internet 协议。该协议是默认的广域网络协议。用 于在不同的相互连接的网络上通信。                                                                                                    | 🗆 🔔 Microsoft 网            | 格适配器多路传送器协议                                 |           |     |
| □ ▲ Internet 物议版本 6 (TCP/IPv6) ><br>安碳(N)                                                                                                    | Microsoft LL               | DP 协议驱动程序                                   |           |     |
| 安装(N)                                                                                                    | 🗆 🔹 Internet গ্ৰ্যিয়<br>ৰ | 版本 6 (TCP/IPv6)                             |           | >   |
| 描述<br>传输控制协议/Internet 协议。读协议是默认的广域网络协议,用<br>于在不同的相互连接的网络上通信。                                                                                                    | 安装(N)                      | 卸载(U)                                       | 属性        | (R) |
| 传输控制协议/Internet 协议。该协议是默认的广域网络协议,用于在不同的相互连接的网络上通信。                                                                                                    | 描述                         |                                             |           |     |
| 于在不同的相互连接的网络上通信。                                                                                                    |                            | ernet 协议。该协议是默认                             | 的广域网络协    | 议.用 |
|                                                                                                    | 传输控制协议/Inte                | Contract and share and the statement of the |           |     |
|                                                                                                    | 传输控制协议/Inte<br>于在不同的相互连    | 接的网络上通信。                                    |           |     |
|                                                                                                    | 传输控制协议/Inte<br>于在不同的相互连    | 接的网络上通信。                                    |           |     |
|                                                                                                    | 传输控制协议/Inte<br>于在不同的相互连    | 接的网络上通信。                                    |           |     |

| nternet 协议版本 4 (TCP/IF       | 9v4) 居性                             |       |
|------------------------------|-------------------------------------|-------|
| 常规                           |                                     |       |
| 如果网络支持此功能,则可<br>格系统管理员处获得适当的 | 可以获取自动指派的 IP 设置。否则,你需要从<br>的 IP 设置。 | 人网    |
| 〇 自动获得 IP 地址(0)              |                                     |       |
| ●使用下面的 IP 地址(                | S):                                 |       |
| IP 地址(I):                    | 192.168.1.3                         |       |
| 子网掩码(U):                     | 255.255.255.0                       |       |
| 默认网关(D):                     | 1. A. (A.                           |       |
| 〇 自动获得 DNS 服务                | 器地址(B)                              |       |
| ●使用下面的 DNS 服务                | 务器地址(E):                            |       |
| 首选 DNS 服务器(P):               |                                     |       |
| 备用 DNS 服务器(A):               |                                     |       |
| □退出时验证设置(L)                  | 高级()                                | Ŋ     |
|                              | 18.00                               | Date: |

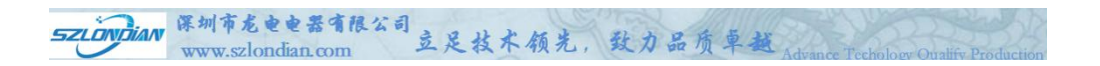

#### 登录 2.

登录 Web 页面: 网关出厂时预设了默认的 IP 地址, 用户首先需要在电脑上设置有线网络连接, 将电脑 IP 地址设置成与网关同一网段, 例如 192.168.1.3。将电脑网口与网关网口 1 连接

IP 地址设 置完毕后 , 用户可以 打开谷歌 Chrome 浏览器 , 在浏览 器地址栏输 入地 址 http://192.168.1.177,即可登录网关 Web 页面。

| 品网络                    | 网络配置                                                                                                 |
|------------------------|----------------------------------------------------------------------------------------------------|
| 配置                     | <ul> <li>※ IP地址: 192.168.1.177</li> <li>□ 255.255.255.0</li> </ul>                                   |
| 网络测试                   | 是否启用无线:                                                                                              |
| 时间配置                   | 局域网网关IP地址: 192.168.1.1                                                                               |
|                        |                                                                                                    |
| $\widehat{\mathbf{Q}}$ | 请使用谷歌Chrome 浏览器访问(推荐使用谷歌 Chrome 浏览器、双核浏览器,或者使<br>Chromium 内核的 Windows Edge 浏览器、QQ 浏览器、360 浏览器的极速模式等) |

用基于 Chromium 内核的 Windows Edge 浏览器、QQ 浏览器、360 浏览器的极速模式等), 否则 会导致在线调测、查看实时码流、设备状态等高级功能不可用。

SZLONDIAN 深圳市龙电电器有限公司 www.szlondian.com 立足技术领先,致力品质草越 Advance Technology Qualify Production

#### 3. 系统配置

#### 3.1. 修改网关 IP 地址

用户的组网环境很可能与出厂设置不一致,用户可以在登录 Web 页面后修改设备的 IP 地址,修改步骤如下:

 参照上述步骤修改电脑 IP 地址,连接网关。在谷歌浏览器中输入网关地址 http://192.168.1.177, 打开网关的系统管理页面,修改 IP 地址,及网关地址,确认无误后点击保存。

| 品网络                  | 网络配置                                             |
|----------------------|--------------------------------------------------|
| <b>配置</b><br>● 网络    | *IP地址: 192.168.1.177<br>阿口0 *子网掩码: 255.255.255.0 |
| 测试<br>① 时间<br>配置     | 是否启用无线:                                          |
| <b>③</b><br>版本<br>管理 | 保存                                               |

- 点击重启按钮重启设备,等待 20 秒时间(系统启动),重新设置电脑的 IP 地址,用新分配给网关的 IP 地址访问网关。
- LD802CW 型号的设备,如果需要使用无线方式接入上层系统,则需要勾选"是否启用无线"的复选 框。勾选后,系统启动时会进入拨号流程。正常情况下,系统拨号需要约3分钟时间,如果现场无 线网络信号不好,则有可能拨号失败。

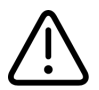

不带无线功能的设备请不要使用此功能。

#### 3.2. 修改时间配置

用户的组网环境时间很可能与出厂设置不一致,用户可以在登录 Web 页面后修改设备的系统时间, 修改步骤如下:

 进入系统设置,点击时间配置,将时间设置为标准时间,确认无误后点击提交按钮。修改系统时间 即时生效,无需重启设备。

| SZLÖNDIAN | 保圳市<br>www.s  | i龙电电器有限公司<br>szlondian.com 立足技术领先,致力品质卓越 Advance Techology O | ualify Production |
|-----------|---------------|--------------------------------------------------------------|-------------------|
|           | 品网络           | 时间配置                                                         |                   |
|           | 配置            | ● 日期: 2023-01-08 □                                           |                   |
|           | ●网络           | ◆时间: 15:44:44 ①<br>各                                         |                   |
|           | Jai en        | 提交                                                           |                   |
|           | し<br>时间<br>配置 |                                                              |                   |
|           | ø             |                                                              |                   |
|           | 版本管理          |                                                              |                   |
|           |               |                                                              |                   |

#### 3.3. 配置备份与恢复

用户在做完配置后,可以使用网关的备份功能,将当前的配置全部备份到电脑上。如果网关损坏,可以在 更换新网关后,将备份的配置文件恢复到新网关中,节省配置工作。

 备份:点击版本管理中的备份按钮,会下载一个名为 config.tar.gz 的文件,里面包含了网关中的配置 信息。请妥善保存,并且不要重命名该文件。

| 品             | 版本管理                  |
|---------------|-----------------------|
| 配置            | 备份 恢复                 |
| ●<br>网络<br>测试 |                       |
| ①<br>时间<br>配置 |                       |
| ◎<br>版本<br>管理 |                       |
|               | Config.tar.gz<br>打开文件 |

恢复:点击版本管理中的恢复按钮,选择以前备份的 config.tar.gz 文件,点击确认。系统会恢复之前的配置,点击重启设备后,网关可以恢复以前的运行状态。

不同型号设备的网关备份文件不能互用,否则会造成网关设备的损坏。对此造成的后果,本公司不承担 责任。 SZLÓWDIAN 保圳市龙电电器有限公司 www.szlondian.com 立足技术领光,致力品质单越 Advance Techology Onalify Production

#### 4. 设备模板

| ▲ 智慧物联网关 | Æ           | INFO:02CW220916001(2.5) C重 | 言服务 🕛 重启设备 👩 Admin |
|----------|-------------|----------------------------|--------------------|
| ◎ 系统设置   | 新建设备模板      |                            | 与入设备模板             |
| 品 数据采集   | 模板名称        | 更新街间                       | 操作                 |
| □ 实时监控   | KE135_3xb   | 2021-11-09 10:30:25        | 编辑导出删除             |
| 回 设备模板   | KE136       | 2021-11-09 10:30:39        | 编辑导出删除             |
|          | KE633       | 2021-11-09 10:30:46        | 编辑导出删除             |
|          | 64507       | 2021-11-09 10:30:46        | 编辑导出删除             |
|          | 64597       | 2021-11-09 10:30:46        | 编辑导出删除             |
|          | infrared    | 2021-11-09 10:30:55        | 编辑导出删除             |
|          | smoke       | 2021-11-09 10:31:01        | 编辑导出删除             |
|          | temperature | 2021-11-09 10:31:09        | 编辑导出删除             |
|          | water       | 2021-11-09 10:31:16        | 编辑导出删除             |
|          | 64507JFPG   | 2022-10-27 14:11:48        | 编辑导出删除             |
|          | 69845JFPG   | 2022-11-15 14:52:47        | 编辑导出删除             |

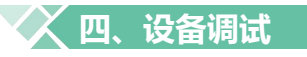

深圳龙电 智能网关实现了数据监控功能,供用户调试设备使用。数据监控包括查看实时码流和实时数据两 个特性,可以查看到网关收发的实时报文和各个变量的实时数据。这样可以方便地查看数据采集和转发的 情况,快速定位、分析问题。

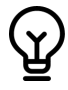

调试模式很耗费资源。因此,推荐调试完成后就将调试窗口关闭,以保证数据采集正常进行。 为 保证系统平稳运行,系统设置了定时关闭调试窗口的功能。即如果用户一直开着调试窗口, 一个小时后,调试的连接会自动断开,调试信息不再更新。

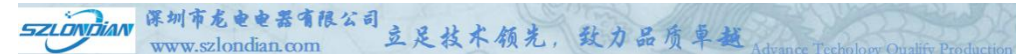

# 产品拓扑结构图

1、4G无线 MODBUS TCP (公网) IEC104 (VPN专网)

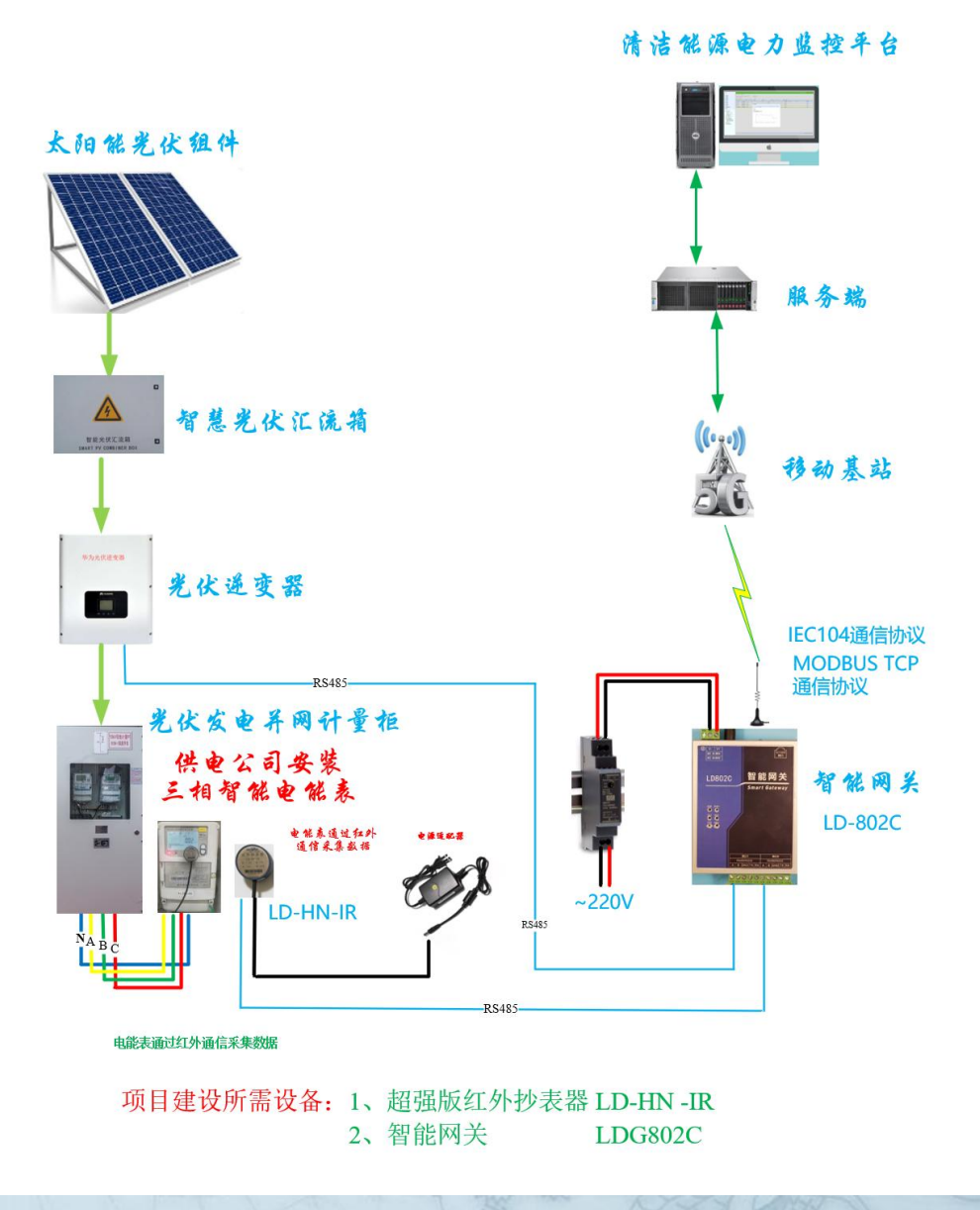

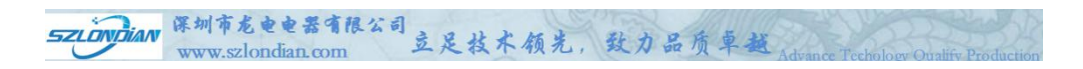

#### 2、以太网 MODBUS TCP、IEC104,与PLC、通信管理机链接

清洁能源电力监控平台

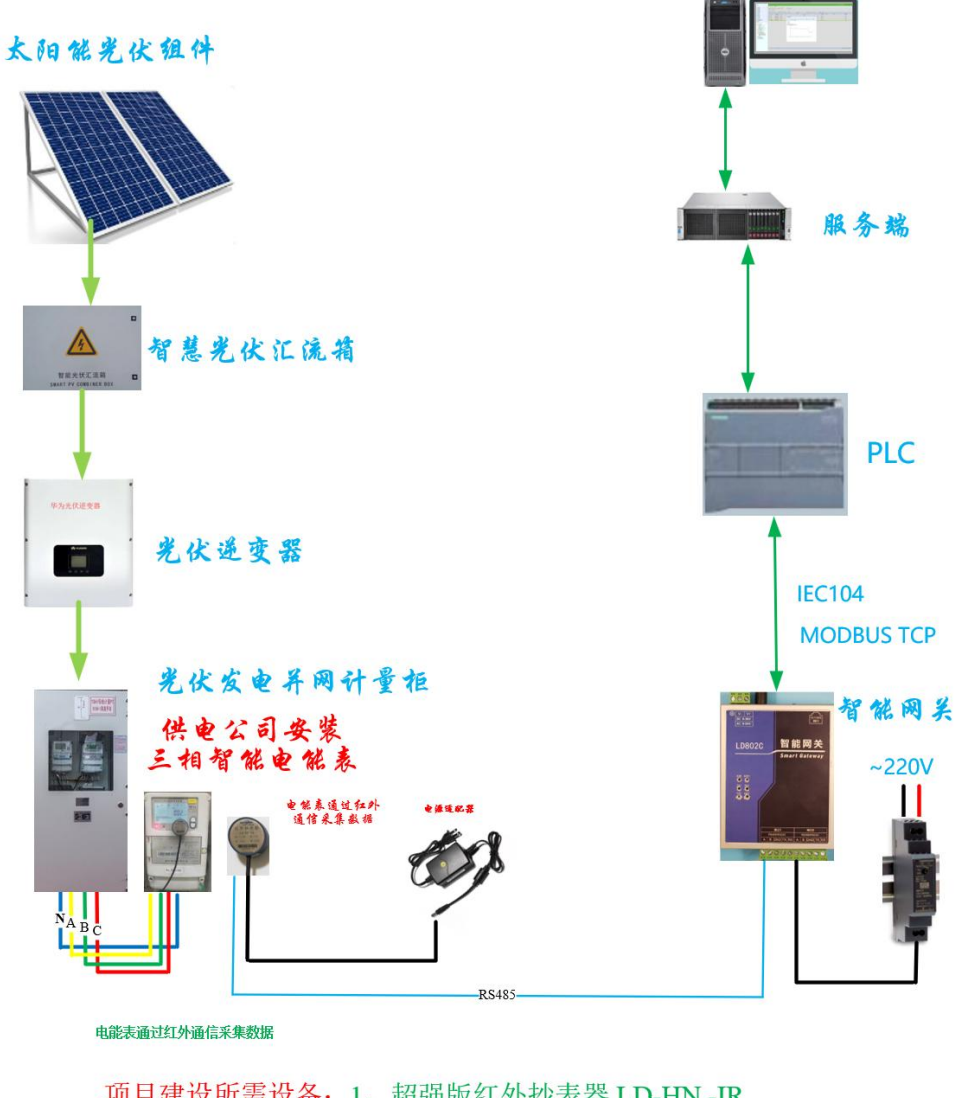

项目建设所需设备: 1、超强版红外抄表器 LD-HN -IR 2、智能网关 LDG802C

# <sup>红外抄表MODBUS TCP、IEC104为例介绍:</sup> (<mark>介绍目前电网公司主流通信协议DL/T645-</mark> <mark>2007、DL/T698.45-2017</mark>)

SZLOWDIAN 保圳市龙电电器有限公司 www.szlondian.com 立足技术领先,致力品质卓越

# —、DL/T645-2007

# 1. 设备模板选择

# 1.164507JFPG代表DL/T645-2007通信协议

| ◆ 智慧物联网关 | E                       | INFO:02C220916004(2.5) C I | 副启服务 🕛 重启设备 🏾 🧿 Admin |
|----------|-------------------------|----------------------------|-----------------------|
| ◎ 系统设置   | Ambrodylike             |                            | ER A VOIDZ ABLAN      |
| 品 数据采集 ~ | an lattice for failed a |                            | 与人议备候权                |
| ⇒ 数据转发 ~ | 模板名称                    | 更新时间                       | 操作                    |
| ♀ 实时监控   | KE135_3xb               | 2021-11-09 10:30:25        | 编辑导出删除                |
| 回 设备模板   | KE136                   | 2021-11-09 10:30:39        | 蝙蝠 导出 删除              |
|          | KE633                   | 2021-11-09 10:30:46        | 编辑导出删除                |
|          | 64507                   | 2021-11-09 10:30:46        | 编辑导出删除                |
|          | 64597                   | 2021-11-09 10:30:46        | 编辑导出删除                |
|          | infrared                | 2021-11-09 10:30:55        | 编辑导出删除                |
|          | smoke                   | 2021-11-09 10:31:01        | 编辑导出删除                |
|          | temperature             | 2021-11-09 10:31:09        | 编辑导出删除                |
|          | water                   | 2021-11-09 10:31:16        | 编辑 导出 删除              |
|          | 64507JFPG               | 2022-09-23 18:02:54        | 编辑导出删除                |
|          |                         | 从1到10项结果总结果                | 数为 10 < 1 > 10 条/页 >  |

SZLONDIAN 详圳了 电器有限公司 立足技术领先,致力品质卓越 www.szlondian.com

| 新建设备模板      |                     | 导入设备模板 |
|-------------|---------------------|--------|
| 模板名称        | 更新时间                | 操作     |
| KE135_3xb   | 2021-11-09 10:30:25 | 编辑导出删除 |
| KE136       | 2021-11-09 10:30:39 | 编辑导出删除 |
| KE633       | 2021-11-09 10:30:46 | 编辑导出删除 |
| 64507       | 2021-11-09 10:30:46 | 编辑导出删除 |
| 64597       | 2021-11-09 10:30:46 | 编辑导出删除 |
| infrared    | 2021-11-09 10:30:55 | 编辑导出删除 |
| smoke       | 2021-11-09 10:31:01 | 编辑导出删除 |
| temperature | 2021-11-09 10:31:09 | 编辑导出删除 |
| water       | 2021-11-09 10:31:16 | 编辑导出删除 |
| 64507JFPG   | 2022-09-23 18:02:54 | 编辑导出删除 |

### 采集数据项:

正向有功总电量、正向有功尖电量、正向有功峰电量、正向有功平电量、正向 有功谷电量、反向有功总电量、反向有功尖电量、反向有功峰电量、反向有功 平电量、反向有功谷电量、ABC电压、ABC电流、有用功率、无功功率、视在 功率、功率因数

# 2. 数据采集

2.1采集诵道

| SZLÖNDIAN          | 体列冲危电电器引限公司<br>www.szlondian.com | 司立足         | 支术领先,                                  | 致力品)         | 贡卓越,              | dvance Techo   | logy Qualify Produc |
|--------------------|----------------------------------|-------------|----------------------------------------|--------------|-------------------|----------------|---------------------|
| ▲ 智慧物联网关           | Ē                                |             |                                        | INF          | O:02C220916004(2. | 5) C 重启服务      | 🛈 重启设备 🛛 👩 Admin    |
| ◎ 系统设置             | - 来生海道 2                         |             | 编辑采集通道                                 |              |                   |                |                     |
| 品 数据采集 へ<br>レ 采集通道 | <b>正</b> 道名称 通                   | * 通道名称:     | <b>cs0923181115</b><br>编码:cs0923181115 |              | 详情                | 通讯注册码          | 操作                  |
| 口 采集设备             | cs0923181115                     | 通道类型:       | 串口                                     | ~            | ttyS1:1200:8:E:1  |                | 编辑删除                |
| 部 采集变量             |                                  | *串口:        | ttyS1                                  | ×            | 从1到1项组            | 吉果 总结果数为 1 🛛 < | 1 > 10条/页 >         |
| 与 数据转发 🛛 🗸         |                                  | 波特率:        | 1200                                   | ~            |                   |                |                     |
| ♀ 实时监控             |                                  | 数据位:        | 8                                      | ×            |                   |                |                     |
| 回 设备模板             |                                  | 校验位:        | 偶校验                                    | × _          |                   |                |                     |
|                    |                                  | 停止位:        | 1                                      | ×            |                   |                |                     |
|                    |                                  | * 调度周期(ms): | 1000                                   |              |                   |                |                     |
|                    |                                  | * 超时时(间(s): | 60                                     | 取消 <b>保存</b> |                   |                | I                   |

# 新建采集通道

| ▲ 智慧物联网关 | 運                |                                 | INFO: | :02C220916004(2.5 | i) C 重启服务 (        | り 重启设备 👩 Admin |
|----------|------------------|---------------------------------|-------|-------------------|--------------------|----------------|
| ◎ 系統设置   | +采集通道 2          | 编辑采集通道                          |       |                   |                    |                |
| 品 数据采集 ^ | · 通道名称 通:        | (なの923181115<br>編码:cs0923181115 |       | 详情                | 通讯注册码              | 操作             |
| 11 采集设备  | cs0923181115 通道类 | 理: 串口                           | ~     | ttyS1:1200:8:E:1  |                    | 编辑 删除          |
| 88 采集变量  | * #              | B⊡: ttyS1                       | ~     | 从1到1项组            | s課 总结果数为 1     < ( | 1 > 10条/页 >    |
| ⇒ 数据转发 ~ | 波特               | 摔寧: 1200                        | ~     |                   |                    |                |
| ♀ 实时监控   | 数担               | 硷: 8                            | ~     |                   |                    |                |
| □ 设备模板   | 校验               | 验: 偶校验                          | ~     |                   |                    |                |
|          | 停止               | 位: 1                            | ~     |                   |                    |                |
|          | * 调度周期(r         | ns): 1000                       |       |                   |                    |                |
|          | * 超时时间           | ](s): 60                        |       |                   |                    |                |
|          |                  | Ę                               | 保存    |                   |                    |                |

红外抄表选择:波特率1200;数据位:8;校验位:偶校验;停止位:1

| 通道名称         | 通道类型 | 调度周期(ms) | 超时时间(s) | 模式 | 详情               | 通讯注册码 | 操作   |
|--------------|------|----------|---------|----|------------------|-------|------|
| cs0923181115 | 串口   | 1000     | 60      |    | ttyS1:1200:8:E:1 |       | 编辑删除 |

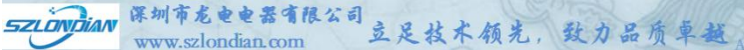

# 2.2采集设备

# 如果现场智能电表为DL/T645-2007通信协议

| ▲ 智慧物联网关       | Ē   |              |              |           |              | INF  | O:02C220916004(2.5) | C 重启服务     | 🕛 重启设备 🛛 🧿 Admin |
|----------------|-----|--------------|--------------|-----------|--------------|------|---------------------|------------|------------------|
| ◎ 系统设置 品数据采集 ^ | + 采 | 集设备 添加成号     | 科新设备后,需重启服   | 务才能正确采集数  | 8            |      |                     | 11.00.500k | 春 <b>火</b>       |
| ド 米集通道         |     | 设备名称         | 采集通道 🛛 😨     | 设备模板      | 设备地址 💲       | 重试次数 | 超时时间(ms)            | 备用参数       | 操作               |
| 口 采集设备         |     | 设备0923181454 | cs0923181115 | 64507JFPG | 123456789012 | 3    | 3000                |            | 编辑删除             |
| 昭 采集变量         |     |              |              |           |              |      | 从1到1项结果             | 总结果数为1 <   | 1 > 10条/页 >      |
| ⇒ 数据转发 ~       |     |              |              |           |              |      |                     |            |                  |
| ♀ 实时监控         |     |              |              |           |              |      |                     |            |                  |
| 団 设备模板         |     |              |              |           |              |      |                     |            |                  |
|                |     |              |              |           |              |      |                     |            |                  |

### 新建采集设备

| 或导入新设备后,需重启服务才能正确 | 角采集数据                   |       |
|-------------------|-------------------------|-------|
|                   | 新建采集设备                  |       |
|                   |                         | 超时时间( |
| + c * 设备名称:       | 设备0924001327            | 3000  |
| * 采集通道:           | cs0923181115 ~          | 从1    |
| * 设备模板:           | 64507JFPG <b>点表模板</b> v |       |
| * 设备地址:           | 123456789012 电能表通信地址    | цĽ    |
| * 重试次数⑦:          | 3                       |       |
| * 超时时间 (ms) ⑦:    | 3000                    |       |
| 备用参数:             |                         |       |
|                   | 取 消 保存 连续添加模式           |       |
|                   |                         |       |

# 设备模板:对应是点表参数64507JFPG 设备地址对应是电能表通信地址

| SZL | WW               | 小市 龙 电 电 斋 °<br>w.szlondian.co | m 支       | 足技术领劣        | 七,致力, | 品质卓越Ad   | vance Techology | Oualify Product |
|-----|------------------|--------------------------------|-----------|--------------|-------|----------|-----------------|-----------------|
| + 3 | <b>尽集设备</b> 添加或具 | 身入新设备后,需重启服                    | 务才能正确采集数据 | R            |       |          | 批量删除            | 导入导出            |
|     | 设备名称             | 采集通道 👘                         | 设备模板      | 设备地址 💲       | 重试次数  | 超时时间(ms) | 备用参数            | 操作              |
|     | 设备0923181454     | cs0923181115                   | 64507JFPG | 123456789012 | 3     | 3000     |                 | 编辑删除            |
|     |                  |                                |           |              |       | 从1到1顶结   | 里 总结里数为 1 < [   | 1 > 10 条/面 >    |

|       | _    |                 |                  |        | IN OULCEUS ROUTELS) | 0 20107 01 | mictoria 🥥 |
|-------|------|-----------------|------------------|--------|---------------------|------------|------------|
| 统设置   | 模拟量  | 状态量             |                  |        |                     |            |            |
| 据采集 ^ | 导入或修 | 牧变量后,需重启服务才能正确: | 采集数据             |        |                     | RLIM HOR   | ≩入 导出      |
| 采集通道  |      | 変量描述 へ          | 安量編码 🔍           | 変量属性の  | 设备 🔻                | 寄存器类型      | 操作         |
| 采集设备  |      | 有功功率            | d0923181631_P    | 有功功率   | 设备0923181454        | YC         | 编辑删除       |
| 采集变量  |      | 无功功率            | d0923181631_Q    | 无功功率   | 设备0923181454        | YC         | 编辑删除       |
| 掘转发 ~ |      | 视在功率            | d0923181631_S    | 视在功率   | 设备0923181454        | YC         | 编辑删除       |
| 时监控   |      | 功率因数            | d0923181631_PF   | 功率因数   | 设备0923181454        | YC         | 编辑 删除      |
| 备模板   |      | 正向有功总电度         | d0923181631_EPf  | 正向有功电度 | 设备0923181454        | YC         | 编辑删除       |
|       |      | 正向有功尖电度         | d0923181631_EPf1 | 正向有功电度 | 设备0923181454        | YC         | 编辑删除       |
|       |      | 正向有功峰电度         | d0923181631_EPf2 | 正向有功电度 | 设备0923181454        | YC         | 编辑删除       |
|       |      | 正向有功平电度         | d0923181631_EPf3 | 正向有功电度 | 设备0923181454        | YC         | 编辑删除       |
|       |      | 正向有功谷电度         | d0923181631_EPf4 | 正向有功电度 | 设备0923181454        | YC         | 编辑删除       |
|       |      | 反向有功总电度         | d0923181631_EPr  | 反向有功电度 | 设备0923181454        | YC         | 编辑删除       |

# 点表参数可进行修改

| W        | ww.szlon | dian.com       | 豆足技术领            | 光, 致力品 | 质单越Advanc               | e Techology C | Qualify Produc |
|----------|----------|----------------|------------------|--------|-------------------------|---------------|----------------|
| ▲ 智慧物联网关 | ≡        |                |                  |        | INFO:02CW221017005(2.5) | C 重启服务 ①      | 重启设备 👌 Adr     |
| ◎ 系统设置   | 模拟量      | 状态量            |                  |        |                         |               |                |
| 品 数据采集 ^ | 导入或修改    | 变量后,需重启服务才能正确采 | 集数据              |        |                         | 批量删除          | 寺入 导出          |
| と 采集通道   |          | 変量描述           | 変量編码 へ           | 変量属性 へ | 设备 🔻                    | 寄存器类型         | 操作             |
| 口 采集设备   |          | 正向有功电度总        | d1115235752_EPfz | 正向有功电度 | 设备1115235751            | YC            | 编辑删除           |
|          |          | 正向有功电度尖        | d1115235752_EPfj | 正向有功电度 | 设备1115235751            | YC            | 编辑删除           |
|          |          | 正向有功电度峰        | d1115235752_EPff | 正向有功电度 | 设备1115235751            | YC            | 编辑删除           |
|          |          | 正向有功电度平        | d1115235752_EPfp | 正向有功电度 | 设备1115235751            | YC            | 编辑删除           |
| ② 设备模板   |          | 正向有功电度谷        | d1115235752_EPfg | 正向有功电度 | 设备1115235751            | YC            | 编辑删除           |
|          |          | 反向有功电度总        | d1115235752_EPrz | 反向有功电度 | 设备1115235751            | YC            | 编辑删除           |
|          |          | 反向有功电度尖        | d1115235752_EPrj | 反向有功电度 | 设备1115235751            | YC            | 编辑删除           |
|          |          | 反向有功电度峰        | d1115235752_EPrf | 反向有功电度 | 设备1115235751            | YC            | 编辑删除           |
|          |          | 反向有功电度平        | d1115235752_EPrp | 反向有功电度 | 设备1115235751            | YC            | 编辑删除           |
|          |          | 反向有功电度谷        | d1115235752_EPrg | 反向有功电度 | 设备1115235751            | YC            | 编辑删除           |

" 深圳市名由由果有限公司

▲ 智慧物联网关

<u>.</u>

从1到10项结果 总结果数为 20 < 1 2 > 10 条/页 >

INFO:02CW221017005(2.5) C 重启服务 (① 重启设备 👩 Admin

| 系统设置          | 模拟量   | 状态量             |                  |        |              |       |       |
|---------------|-------|-----------------|------------------|--------|--------------|-------|-------|
| 数据采集 ^        | 导入或修改 | ·变量后,需重启服务才能正确采 | 集数据              |        |              | 批量删除  | 导入 导出 |
| 2 采集通道        |       |                 |                  |        |              |       |       |
| 口 采集设备        |       | 変量描述 🤍          | 変量编码 🤍           | 变量属性 🧠 | 设备 🔻         | 寄存器类型 | 操作    |
| 00 9746a/tc#4 |       | 组合无功电度1总        | d1115235752_EQfz | 正向无功电度 | 设备1115235751 | YC    | 编辑删除  |
|               |       | 组合无功电度1尖        | d1115235752_EQfj | 正向无功电度 | 设备1115235751 | YC    | 编辑删除  |
| 数据转反 ~        |       | 组合无功电度1峰        | d1115235752_EQff | 正向无功电度 | 设备1115235751 | YC    | 编辑删除  |
| 实时监控          |       | 组合无功电度1平        | d1115235752EQfp  | 正向无功电度 | 设备1115235751 | YC    | 编辑删除  |
| <b>设备模板</b>   |       | 组合无功电度1谷        | d1115235752_EQfg | 正向无功电度 | 设备1115235751 | YC    | 编辑 删除 |
|               |       | 组合无功电度2总        | d1115235752_EQrz | 反向无功电度 | 设备1115235751 | YC    | 编辑删除  |
|               |       | 组合无功电度2尖        | d1115235752_EQrj | 反向无功电度 | 设备1115235751 | YC    | 编辑删除  |
|               |       | 组合无功电度2峰        | d1115235752_EQrf | 反向无功电度 | 设备1115235751 | YC    | 编辑删除  |
|               |       | 组合无功电度2平        | d1115235752_EQrp | 反向无功电度 | 设备1115235751 | YC    | 编辑 删除 |
|               |       | 组合无功电度2总        | d1115235752_EQrg | 反向无功电度 | 设备1115235751 | YC    | 编辑删除  |

SZLÓNDIAN 深圳市龙电电器有限公司 www.szlondian.com 立足技术领光,致力品质单越 Advance Techology Qualify Prov

# 3. 数据转发

# 3.1转发通道 Tcp Server为例

| ▲ 智慧物联网关                                                                                                    | ⊡ |              |      |          |         | IN         | 4FO:02C220916004(2.5 | <ol> <li>C 重启服务</li> </ol> | (山) 重启设备 🛛 👌 Admin |
|----------------------------------------------------------------------------------------------------|---|--------------|------|----------|---------|------------|----------------------|----------------------------|--------------------|
| ◎ 系统设置<br>品 数据采集 >                                                                                                    | [ | + 转发通道       |      |          |         |            |                      |                            |                    |
| 与 数据转发 へいちょう ないしょう ないしょう ないしょう ないしょう ないしょう しょうしょう ちょうしょう しょうしょう しょうしょう ちょうしょう しょうしょう しょうしょう しょうしょう しょうしょう しょうしょう しょうしょう ひょうしょう ひょうしょう しょうしょう ひょうしょう しょうしょう ひょうしょう ひょうしょう ひょうしょう ひょうしょう ひょうしょう ひょうしょう ひょうしょう ひょうしょう ひょうしょう ひょうしょう ひょうしょう ひょうしょう ひょうしょう ひょうしょう ひょうしょう ひょうしょう ひょうしょう ひょうしょう ひょうしょう ひょうしょう ひょうしょう ひょうしょう ひょうしょう ひょうしょう ひょうしょう ひょうしょう ひょうしょう ひょうしょう ひょうしょう ひょうしょう ひょうしょう ひょうしょう ひょうしょう ひょうしょう ひょうしょう ひょうしょう ひょうしょう ひょうしょう ひょうしょう ひょうしょう ちょうひょう ひょうひょう ひょうしょう ひょうしょう ひょうしょう ひょうしょう ひょうしょう ひょうしょう ひょうしょう ひょうしょう ちょう ひょうしょう ひょうしょう ひょうしょう ひょうしょう ひょうしょう ひょうしょう ひょうしょう ひょうしょう ひょうしょう ひょうしょう ひょうしょう ひょうしょう ひょうしょう ひょうしょう ひょうしょう ひょうしょう ひょうしょう ひょうしょう ひょうしょう ひょうしょう ひょうしょう ひょう ひょう ひょうしょう ひょうしょう ひょうしょう ひょうしょう ひょうしょう ひょうしょう ひょう ひょうしょう ひょう ひょうしょう ひょう ひょう ひょう ひょうしょう ひょう ひょう ひょう ひょう ひょう ひょう ひょう ひょう ひょう ひ | 1 | 通道名称         | 通道类型 | 调度周期(ms) | 超时时间(s) | 模式         | 详情                   | 通讯注册码                      | 操作                 |
| P 转发通道                                                                                                    | 1 | tn0923181749 | 网口   | 100      | 60      | TCP Server | :502                 |                            | 编辑删除               |
| 口 转发设备                                                                                                    |   |              |      |          |         |            | 从1到1项结               | 果 总结果数为 1                  | < 1 > 10条/页 >      |
| 田 转发变量                                                                                                    |   |              |      |          |         |            |                      |                            |                    |
| ♀ 实时监控                                                                                                    |   |              |      |          |         |            |                      |                            |                    |
| □ 设备模板                                                                                                    |   |              |      |          |         |            |                      |                            |                    |
|                                                                                                    |   |              |      |          |         |            |                      |                            |                    |

# 3.1.1 Tcp服务端

| آ           | odbus tcp 服务站 | ·<br>·<br>·<br>·<br>·<br>·<br>·<br>·<br>·<br>·<br>·<br>·<br>·<br>·<br>·<br>· |
|-------------|---------------|------------------------------------------------------------------------------|
| * 通道名称:     | tn0924002150  |                                                                              |
| 通道类型:       |               | Ж                                                                            |
| 模式:         | TCP Server V  |                                                                              |
| * 端口:       | 502           |                                                                              |
| * 调度周期(ms): | 100           |                                                                              |
| * 超时时间(s):  | 60            |                                                                              |
|             | 取消保存          |                                                                              |
|             |               |                                                                              |

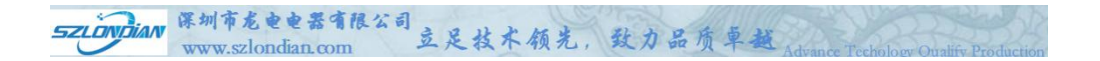

通道类型: 网口 模式: TCP Server 服务端 端口: 502 调度常规端口 调度周期 100 超时时间 60

|        |      |          |         |    | INFO:02C220916004(2 | 5) C 重启服务 | ① 重启设备 | 🧿 Ad |
|--------|------|----------|---------|----|---------------------|-----------|--------|------|
| + 转发通道 |      |          |         |    |                     |           |        |      |
|        |      |          |         |    |                     |           |        |      |
| 通道名称   | 通道类型 | 调度周期(ms) | 超时时间(s) | 模式 | 详情                  | 通讯注册码     | 操作     |      |

# 3.1.2 4G无线模式设置 (物联网流量卡-公网卡)

|             | 编辑转发通道                          |
|-------------|---------------------------------|
| * 通道名称:     | tn0830173705<br>编码:ts0830173913 |
| 通道类型:       |                                 |
| 模式:         | TCP Client 公网为客户端 >             |
| * IP地址或域名:  | 193.113.223.186 <b>服务器ip</b>    |
| * 二世:       | 8800 服务器端口                      |
| 是否加密:       | 酒 根据需要选择 ∨                      |
| 通讯注册码 ⑦:    | 有就输入产没有为空白                      |
| * 调度周期(ms): | 100                             |
| * 超时时间(s):  | 60                              |
|             | 取消 保存                           |

| ZLONDIAN WWW                                                                    | w.szlondian.co | m · · · ·    | 立足技术,       | 领光,至      | 大力品质                                                                                                    | 卓越<br>Advan          | nce Techolog               | v Oualify Product |
|---------------------------------------------------------------------------------|----------------|--------------|-------------|-----------|----------------------------------------------------------------------------------------------------|----------------------|----------------------------|-------------------|
| .2转发设备                                                                          |                |              |             |           |                                                                                                    |                      |                            |                   |
| ▲ 智慧物联网关                                                                        | E              |              |             |           | II                                                                                                    | IFO:02C220916004(2.5 | <ol> <li>C 重启服务</li> </ol> | () 重启设备 🔵 Adm     |
| 祭 系统设置                                                                          | + 转发设备 添加      | 11或导入新设备后,需  | 重启服务才能正确采集数 | ß         |                                                                                                    |                      |                            |                   |
| 局 数据采集 · ·                                                                      | 1 10/7 (7 2)   | 12 1X        | 14. TV      | 2041611   | and the second second s | 120-10-120/)         | な田谷野                       | +12, 00=          |
| 与 数据转发 ∧                                                                        | 10/%0012102524 | 100022181740 | MODRUSTORUR | to mailed | 2                                                                                                    | 2000                 | W/15953X                   | DRIF              |
| <ul> <li>P 转发通道</li> <li>II 转发设备</li> <li>III 转发设量</li> <li>III 转发变量</li> </ul> |                |              |             |           |                                                                                                    | 从1到1项组               | 结果 总结果数为 1                 | < 1 > 10 奈/页 ∨    |
| → 实时直投 目 设备模板                                                                   |                |              |             |           |                                                                                                    |                      |                            |                   |

# 新建转发设备 Modbus Tcp

| 导入新设备后,需重启服务才能正确 | <sup>新</sup> 建集数据  |     |
|------------------|--------------------|-----|
| M                | odbus TCP          | 超时时 |
| tn092 * 设备名称:    | 设备0924002629       | 30  |
| * 通道:            | tn0923181749 V     |     |
| * 协议:            | MODBUSTCPSUB (1.0) |     |
| * 设备地址:          | 1                  |     |
| 重试次数:            | 3                  |     |
| 超时时间(ms):        | 3000               |     |
| 备用参数:            |                    |     |
|                  | 取消保存               |     |

SZLONDian 深圳市龙电电器有限公司 www.szlondian.com 立足技术领光,致力品质单越 Advance Technology Outlify Production

# 协议: IEC104

| 战导入新设备后, | 需重启服务才能正确 | 采集数据            |    | _         |
|----------|-----------|-----------------|----|-----------|
|          | IEC104    | 新建转友设备          |    | 超时时间      |
| tn092    | *设备名称:    | 设备0924002715    |    | 300       |
|          | *通道:      | tn0923181749    |    | ~         |
|          | *协议:      | IEC104SUB (2.0) |    | ~         |
|          | * 设备地址:   | 1               |    |           |
|          | 重试次数:     | 3               |    |           |
|          | 超时时间(ms): | 3000            |    |           |
|          | 备用参数:     |                 |    |           |
|          |           |                 | 取消 | <b>呆存</b> |
|          |           |                 |    |           |

### **MODBUS TCP**

| 区田口仰        | 1理1日         | 协议           | 设备地址 | 重试次数 | 超时时间(ms) | 备用参数      | 操作         |
|-------------|--------------|--------------|------|------|----------|-----------|------------|
| 备0923193534 | tn0923181749 | MODBUSTCPSUB | 1    | 3    | 3000     |           | 编辑删除       |
|             |              |              |      |      | 从1到1项结   | 果总结果数为1 < | 1 > 10 条/页 |
|             |              |              |      |      |          |           |            |
|             |              |              |      |      |          |           |            |
|             |              |              |      |      |          |           |            |
|             |              |              |      |      |          |           |            |

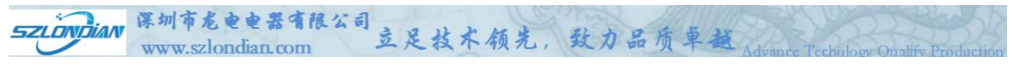

## IEC104

| + 转发设备 添加    | 11或导入新设备后, 需重 | 記启服务才能正确采集 | 牧据   |      |              |              |           |
|--------------|---------------|------------|------|------|--------------|--------------|-----------|
| 设备名称         | 通道            | 协议         | 设备地址 | 重试次数 | 超时时间(ms)     | 备用参数         | 操作        |
| 设备1115204533 | tn1115204458  | IEC104SUB  | 1    | 3    | 3000         |              | 编辑删除      |
|              |               |            |      |      | 从 1 至11 1 百分 | 主用 肖结甲物为 1 〈 | 1、10条/页 🗸 |

# 3.3转发变量

### MODBUS TCP

| ◆ 智慧物联网关 | ≘                          |          |        |                    | INFO:02C22       | 0916004(2.5) C 重启服务 | 🕛 重启设备 🛛 🧔 Ai |
|----------|----------------------------|----------|--------|--------------------|------------------|---------------------|---------------|
| ◎ 系统设置   | <ul> <li>レ 所有通道</li> </ul> | COIL(01) | DISCRI | TE(02) HOLDING(03) | INPUT(04)        |                     |               |
| 品 数据采集   | ↓ tn0923181749             | 导入或修     | 改变量后,  | 需重启服务才能正确采集数据      |                  | 注意删除 添加转发INPUT      | 导入导出          |
| 与 数据转发 へ | 口 设备0923193534             |          |        |                    |                  |                     |               |
| P 转发通道   |                            |          | 序号     | 变量描述               | 変量编码 🤍           | 采集设备                | 操作            |
|          |                            |          | 1      | 反向有功尖电度            | d0923181631_EPr1 | 设备0923181454        | 编辑删除          |
| 14 转友设备  |                            |          | 2      | 反向有功峰电度            | d0923181631_EPr2 | 设备0923181454        | 编辑删除          |
| 器 转发变量   |                            |          | 3      | 反向有功平电度            | d0923181631 EPr3 | 设备0923181454        | 编辑 删除         |
| ⊋ 实时监控   |                            |          | 4      | 反向有功谷串度            | d0923181631 EPr4 | 设备0923181454        | 编辑 删除         |
| 3 设备模板   |                            |          | 5      | 正向无功总电度            | d0923181631 EOf  | 设备0923181454        | 编辑 網除         |
|          |                            |          | 6      | 正向无功尖电度            | d0923181631 EOf1 | 设备0923181454        | 编辑 删除         |
|          |                            |          | 7      | 正向无功峰电度            | d0923181631 EQf2 | 设备0923181454        | 编辑制除          |
|          |                            |          | 8      | 正向无功平电度            | d0923181631 EQf3 | 设备0923181454        | 编辑删除          |
|          |                            |          | 9      | 正向无功谷电度            | d0923181631_EQf4 | 设备0923181454        | 编辑删除          |
|          |                            |          | 10     | 反向无功总电度            | d0923181631_EQr  | 设备0923181454        | 编辑 删除         |

# 添加转发INPUT

| 加NPL | Л                |         |               |          |   |      |                  |         |      |
|------|------------------|---------|---------------|----------|---|------|------------------|---------|------|
| 选择转发 | 战役备: 没备09231 ∨   | 请选择数据区: | INPUT Y       | 导入全部采集变量 | 1 | 1 导入 | 系统变量             |         |      |
| 采集变量 |                  |         |               | 10 项     | Γ | 转发变量 |                  |         | 20 I |
| 请输入  | 搜索内容             |         |               | ٩        |   | 请输入  | 搜索内容             |         |      |
|      | 变量编码             | 变量描述    | 采集设备          | 寄存器类型    |   |      | 变量编码             | 变量描述    |      |
|      | d0923181631_P    | 有功功率    | 设备0923181454  | YC       |   |      | d0923181631_EPr1 | 反向有功尖电度 |      |
|      | d0923181631_Q    | 无功功率    | 设备0923181454  | YC       |   |      | d0923181631_EPr2 | 反向有功峰电度 |      |
|      | d0923181631_S    | 视在功率    | 设备0923181454  | YC       |   |      | d0923181631_EPr3 | 反向有功平电度 |      |
|      | d0923181631_PF   | 功率因数    | 设备0923181454  | YC       |   |      | d0923181631_EPr4 | 反向有功谷电度 |      |
|      | d0923181631EPf   | 正向有功总电度 | 设备0923181454  | YC       |   |      | d0923181631_EQf  | 正向无功总电度 |      |
|      | d0923181631_EPf1 | 正向有功尖电度 | 设备0923181454  | YC       |   |      | d0923181631_EQf1 | 正向无功尖电度 |      |
|      | d0923181631_EPf2 | 正向有功峰电度 | 设备0923181454  | YC       |   |      | d0923181631_EQf2 | 正向无功峰电度 |      |
|      | d0923181631_EPf3 | 正向有功平电度 | 设备0923181454  | YC       |   |      | d0923181631_EQf3 | 正向无功平电度 |      |
|      | d0923181631_EPf4 | 正向有功谷电度 | 设备0923181454  | YC       |   |      | d0923181631_EQf4 | 正向无功谷电度 |      |
|      | 20072181621 ED.  | 后向右市台中座 | (日本の072181/5/ | VC       |   |      | 40072181621 EOr  | 后向平均台中座 | 2    |

| > 系统设置 ・ P 所有通道 | COIL(01)            | DISCRETE | (02) HOLDING(03) | INPUT(04)     |     |                   |    |      |
|-----------------|---------------------|----------|------------------|---------------|-----|-------------------|----|------|
| 数据采集 - ↓ tn092: | 3181749 导入或修        | 改变量后,需用  | 目启服务才能正确采集数据     |               | 批測  | allilik 添加转发INPUT | 导入 | 导出   |
| 数据转发 ^          | <u>a</u> 0923193534 | 序号       | 变量描述             | 李量编码          |     | 采集设备              | 12 | :ffE |
| P 转发通道          |                     | 1        | 反向有功尖电度          | d0923181631 I | Pr1 | 设备0923181454      | 编辑 | 删除   |
| 口 转发设备          |                     | 2        | 反向有功峰电度          | d0923181631_1 | Pr2 | 设备0923181454      | 编辑 | 删除   |
| 器转发变量           |                     | 3        | 反向有功平电度          | d0923181631_I | Pr3 | 设备0923181454      | 编辑 | 删除   |
| 实时监控            |                     | 4        | 反向有功谷电度          | d0923181631_I | Pr4 | 设备0923181454      | 编辑 | 删除   |
| 设备模板            |                     | 5        | 正向无功总电度          | d0923181631_  | EQf | 设备0923181454      | 编辑 | 删除   |
|                 |                     | 6        | 正向无功尖电度          | d0923181631_8 | Qf1 | 设备0923181454      | 编辑 | 删除   |

#### SZLONDIAN 保圳市龙电电器有限公司 www.szlondian.com 立足技术领光,致力品质单越Advance Techology Outalify Production

### **IEC104**

| ▲ 智慧物联网关                            | Ē                                                                           |                                                              | INFO:02CW221017005(2.5) C 重启版    | 务 🕛 重启设备 🔵 Admin |
|-------------------------------------|-----------------------------------------------------------------------------|--------------------------------------------------------------|----------------------------------|------------------|
| ◎ 系统设置<br>□ 数据采集 ~                  | <ul> <li>▶ 所有通道</li> <li>▶ 比 n1115204458</li> <li>□ 设备1115204533</li> </ul> | 2 <th>3<br/>北風州除 <mark>移加14928</mark>3</th> <th>例 导入 导出</th> | 3<br>北風州除 <mark>移加14928</mark> 3 | 例 导入 导出          |
| 5 数据转发 へ<br>ド 转发通道<br>は 转发设备        |                                                                             | 序号 交量描述                                                      | 交量编码 4 采集设备                      | 操作               |
| <ul> <li>器 转发变量</li> <li></li></ul> |                                                                             |                                                              | 留无政治                             |                  |

| Ŕ  | 励证遥测  |                       |            |               |        |                 |         |      |    |
|----|-------|-----------------------|------------|---------------|--------|-----------------|---------|------|----|
| Ĭ. | 制选择转发 | <b>;设备:</b> 设备11152 > | 请选择数据区: YC |               | 全部采集变量 | -<br>导 <i>)</i> | 入系统变量   |      |    |
|    | 采集变量  |                       |            |               | 20 项   |                 | 转发变量    |      | 0项 |
|    | 请输入   | 搜索内容                  |            |               | Q      |                 | 请输入搜索内容 |      | Q  |
|    |       | 变量编码                  | 变量描述       | 采集设备          | 寄存器类型  |                 | 变量编码    | 变量描述 |    |
|    |       | d1115235752_EPfz      | 正向有功电度总    | 设备1115235751  | YC     |                 |         |      |    |
|    |       | d1115235752_EPfj      | 正向有功电度尖    | 设备1115235751  | YC     |                 |         |      |    |
|    |       | d1115235752_EPff      | 正向有功电度峰    | 设备1115235751  | YC     |                 |         | 暂无数据 |    |
|    |       | d1115235752_EPfp      | 正向有功电度平    | 设备1115235751  | YC     | <               |         |      |    |
|    |       | d1115235752_EPfg      | 正向有功电度谷    | 设备1115235751  | YC     |                 |         |      |    |
|    |       | d1115235752_EPrz      | 反向有功电度总    | 设备1115235751  | YC     |                 |         |      |    |
|    |       | d1115235752_EPrj      | 反向有功电度尖    | 设备1115235751  | YC     |                 |         |      |    |
|    |       | d1115235752_EPrf      | 反向有功电度峰    | 设备1115235751  | YC     |                 |         |      |    |
|    |       | d1115235752_EPrp      | 反向有功电度平    | 设备1115235751  | YC     |                 |         |      |    |
|    |       | d1115225752 EDra      | 后向右孙中府公    | GG81115025751 | VC     |                 |         |      |    |
|    |       |                       |            |               |        |                 |         | 取消   | 确定 |

| 加遥测                                                                                                    |                                                                                                    |                                                                                                    |                                                                                                    |                                                                                                    |                                                                            |                                                                                                    |                                                                                                    |                                                                                                    |                                                                                                    |
|----------------------------------------------------------------------------------------------------|----------------------------------------------------------------------------------------------------|----------------------------------------------------------------------------------------------------|----------------------------------------------------------------------------------------------------|----------------------------------------------------------------------------------------------------|----------------------------------------------------------------------------|----------------------------------------------------------------------------------------------------|----------------------------------------------------------------------------------------------------|----------------------------------------------------------------------------------------------------|----------------------------------------------------------------------------------------------------|
| 选择转发设备: 设备11                                                                                                    | 152 > 请选择数据区: >                                                                                                    | YC                                                                                                    | V                                                                                                    | Ę                                                                                                    | 入全部                                                                        | 采集变量                                                                                                    | - 导入系统变量                                                                                                    |                                                                                                    |                                                                                                    |
| 集变量                                                                                                    |                                                                                                    |                                                                                                    |                                                                                                    | 0 1                                                                                                    | 页                                                                          | 转发变                                                                                                    | E.                                                                                                    |                                                                                                    | 20                                                                                                    |
| 请输入搜索内容                                                                                                    |                                                                                                    |                                                                                                    |                                                                                                    | Q                                                                                                    |                                                                            | 请输入                                                                                                    | 、搜索内容                                                                                                    |                                                                                                    |                                                                                                    |
| 变量编码                                                                                                    | 变量描述 采集设备                                                                                                    | 寄                                                                                                    | 存器类型                                                                                                    |                                                                                                    |                                                                            |                                                                                                    | 变量编码                                                                                                    | 变量描述                                                                                                    |                                                                                                    |
|                                                                                                    |                                                                                                    |                                                                                                    |                                                                                                    |                                                                                                    |                                                                            |                                                                                                    | d1115235752_EPfz                                                                                                    | 正向有功电应                                                                                                    | 度总                                                                                                    |
|                                                                                                    |                                                                                                    |                                                                                                    |                                                                                                    |                                                                                                    |                                                                            |                                                                                                    | d1115235752EPfj                                                                                                    | 正向有功电应                                                                                                    | 度尖                                                                                                    |
|                                                                                                    | 暂无数据                                                                                                    |                                                                                                    |                                                                                                    |                                                                                                    |                                                                            |                                                                                                    | d1115235752_EPff                                                                                                    | 正向有功电影                                                                                                    | 度峰                                                                                                    |
|                                                                                                    |                                                                                                    |                                                                                                    |                                                                                                    |                                                                                                    | <                                                                          |                                                                                                    | d1115235752_EPfp                                                                                                    | 正向有功电质                                                                                                    | 度平                                                                                                    |
|                                                                                                    |                                                                                                    |                                                                                                    |                                                                                                    |                                                                                                    |                                                                            |                                                                                                    | d1115235752_EPfg                                                                                                    | 正向有功电影                                                                                                    | 度谷                                                                                                    |
|                                                                                                    |                                                                                                    |                                                                                                    |                                                                                                    |                                                                                                    |                                                                            |                                                                                                    | d1115235752_EPrz                                                                                                    | 反向有功电应                                                                                                    | 度总                                                                                                    |
|                                                                                                    |                                                                                                    |                                                                                                    |                                                                                                    |                                                                                                    |                                                                            |                                                                                                    | d1115235752_EPrj                                                                                                    | 反向有功电应                                                                                                    | 度尖                                                                                                    |
|                                                                                                    |                                                                                                    |                                                                                                    |                                                                                                    |                                                                                                    |                                                                            |                                                                                                    | d1115235752EPrf                                                                                                    | 反向有功电应                                                                                                    | 度峰                                                                                                    |
|                                                                                                    |                                                                                                    |                                                                                                    |                                                                                                    |                                                                                                    |                                                                            |                                                                                                    | d1115235752 EPro                                                                                                    | 反向有功电                                                                                                    | 度平                                                                                                    |
|                                                                                                    |                                                                                                    |                                                                                                    |                                                                                                    |                                                                                                    |                                                                            |                                                                                                    | difficulture                                                                                                    |                                                                                                    |                                                                                                    |
| 智慧物联网关                                                                                                    | E                                                                                                    |                                                                                                    |                                                                                                    |                                                                                                    |                                                                            |                                                                                                    | 4111525752 EDra                                                                                                    | 后内方1005(2.5) C 電白服务                                                                                                    | ○ 取消 ○ 取消 ○ 0 ■ 同设备                                                                                                    |
| 智慧物联网关                                                                                                    | 12                                                                                                    | 1634                                                                                                    | 遥信                                                                                                    | 遥控                                                                                                    | 电度                                                                         | SOE                                                                                                    | 41116336763 ED#4                                                                                                    | 「「「「「」」」<br>「「「「」」」」<br>221017005(2.5) ○ 重昌服务<br>② 添加成功                                                                                                    | ☞☆<br>取消<br>①重启设备                                                                                                    |
| <b>智慧物联网关</b><br><sup>先设置</sup><br><sup>研集</sup> ×                                                                                                    | ・<br>ア 所有適道<br>★ P tn1115204458                                                                                                    | 遥测                                                                                                    | 遥信                                                                                                    | 遥控                                                                                                    | 电度                                                                         | SOE<br>THAR来集影响                                                                                                    | INF0:02CW2                                                                                                    | 日本市中 /<br>戸市五市中 /<br>221017005(2.5) ○ 重启服务<br>② 添加成功                                                                                                    | ○ 取消<br>取消<br>① 重启设备<br>●                                                                                                    |
| <b>智慧物联网关</b><br><sup>余设置</sup><br><sup>展采集</sup> ~                                                                                                    | <ul> <li></li></ul>                                                                                                    | 通測导入或                                                                                                    | 遥信                                                                                                    | 遥控                                                                                                    | 电度<br>服务才能                                                                 | SOE<br>正确采集数据                                                                                                    | 4111535753 ЕВия<br>INFO.02CW2                                                                                                    | □ 50 mm 4 mm<br>□ 5 mm 4 mm<br>221017005(2.5) C 重屈服务<br>② 添加成功<br>北温明除 添加转发速速<br>□ 200705                                                                                                    | 取消<br>()重高设备<br>()重高设备<br>()<br>()<br>()<br>()<br>()<br>()<br>()<br>()<br>()<br>()                                                                                                    |
| <b>智慧物联网关</b><br>6位置<br>E采集 ~ 4<br>6转发 ~ 4                                                                                                    | -<br>- 2 所有適進<br>- 2 m115204588<br>正役話1115204533                                                                                                    | 版版                                                                                                    | 選信                                                                                                    | 遥控                                                                                                    | 电度<br>服务才能<br><b>变量描</b>                                                   | SOE<br>正确采集数据<br>达                                                                                                    | 20111535752 ED-A<br>20111535752 ED-A<br>INFO:02CW2<br>変量編码<br>4111535752 ED-A                                                                                                    | □ 「「「」」<br>□ □ □ □ □ □ □<br>□ □ □ □ □ □ □<br>□ □ □ □                                                                                                    |                                                                                                    |
| <b>智慧物联网关</b><br>622雪<br>874集 ~<br>株女 ~<br>株女通道<br>株交過道                                                                                                    | ○<br>▼ 2 所有適道<br>▼ 2 mf115204458<br>□ 12億1115204533                                                                                                    | 展開                                                                                                    | 選信<br>総修改变量<br>「<br>序号<br>1<br>2                                                                                                    | 遥控<br>〕、需重启                                                                                                    | 电度<br>服务才能<br><b>变量描</b><br>正向有功明                                          | SOE            正确采集数键            建度急                                                                                                    |                                                                                                    | には、「「「」」<br>に成五市中/<br>221017005(2.5) ○ 重启服务<br>② 添加成功                                                                                                    | ○ ○ ○ ○ ○ ○ ○ ○ ○ ○ ○ ○ ○ ○ ○ ○ ○ ○ ○                                                                                                    |
| <b>智慧物联网关</b><br>                                                                                                    | ✓ ジ 所有透道<br>・ ジ 所有透道<br>・ ジ m1115204458<br>□ 以給1115204533                                                                                                    | 通想                                                                                                    | 通信 修改变量后 第号 1 2 3                                                                                                    | 遥控<br>7、需重启<br>工<br>工                                                                                                    | 电度<br>服务才能<br><b>变量描</b><br>正向有功明<br>正向有功明                                 | SOE<br>正确采集数据<br>速<br>題度急<br>目面後                                                                                                    | CTTTE225752_EPf     d1115235752_EPf     d1115235752_EPf     d1115235752_EPf                                                                                                    | にはいい、この<br>にの広告い中が<br>このこの方法での<br>にはまいた。<br>で、添加成功<br>北連単隊 添加時支援部<br>家加時支援部<br>家加時支援部<br>家加時支援部<br>家加時支援部<br>の合われらえる751<br>の合われらえる751                                                                                                    | <ul> <li>○</li> <li>取消</li> <li>□</li> <li>□</li></ul>                                                                                                    |
| <b>智慧物联マチ</b><br>保定電<br>展采集 ~<br>特发辺画道<br>特发辺画<br>特发辺画<br>特发辺画<br>特徴空電<br>と<br>の<br>の<br>の<br>の<br>の<br>の<br>の<br>の<br>の<br>の<br>の<br>の<br>の                                                                                                    | <ul> <li>         ・          ・          ・</li></ul>                                                                                                    | [編]<br>(日)<br>(日)<br>(日)<br>(日)<br>(日)<br>(日)<br>(日)<br>(日)<br>(日)<br>(日)                                                                                                    | 選信 勝改变量 第号 1 2 3 4                                                                                                    | 選控<br>5、需亜日<br>耳<br>耳<br>耳                                                                                                  | 电度<br>服务才能<br>变量描<br>正向有功电<br>正向有功电<br>正向有功电                               | SOE<br>正确采集数据<br>速<br>建度总<br>品度尖<br>品度尖                                                                                                    |                                                                                                    | Echantin      Echantin      Echantin | <ul> <li>○</li> <li>○</li></ul>                                                                                                    |
| <b>智慧物联网关</b><br>気深集 ~ ~<br>特发の画 ~ ~<br>特友の画 ~ ~<br>特友の画 ~ ~<br>特友の画 ~ ~                                                                                                    | ・ 2 所有通道<br>・ 2 所有通道<br>・ 2 tn111520458<br>エ1 设备1115204533                                                                                                    |                                                                                                    | □ □ □ □ □ □ □ □ □ □ □ □ □ □ □ □ □ □ □                                                                                                    | 選控<br>5、需重信<br>耳<br>耳<br>耳<br>耳<br>耳                                                                                        | 电度<br>服务才能<br>变量描述<br>正向有功电<br>正向有功电<br>正向有功电                              | SOE            正确采集数据            建度会            國度会            國度令            國度令            國度令                                                                                                    |                                                                                                    | Canacity     Canacity     Canacity   | 取消<br>(U) 重启设备<br>(U) 重启设备<br>(U) 重启<br>(U) 重启<br>(U) 重启<br>(U) 重启<br>(U) 重启<br>(U) 重启<br>(U) 重启<br>(U) 重启<br>(U) 重启<br>(U) 重启<br>(U) 重启<br>(U) 重启<br>(U) 重启<br>(U) 重启<br>(U) 重启<br>(U) 重启<br>(U) 重启<br>(U) 重启<br>(U) 重启<br>(U) 重启<br>(U) 重启<br>(U) 重启<br>(U) 重启<br>(U) 重<br>(U) 重<br>(U) 重<br>(U) 重<br>(U) 重<br>(U) 重<br>(U) 重<br>(U) 重<br>(U) 重<br>(U) 重<br>(U) 重<br>(U) 重<br>(U) 重<br>(U) 重<br>(U) 重<br>(U) 重<br>(U) 重<br>(U) 重<br>(U) 重<br>(U) 重<br>(U) 重<br>(U) 重<br>(U) 重<br>(U) 重<br>(U) = (U) 重<br>(U) = (U) =                                                                                                    |
| <b>智慧物联网关</b><br>気深集 ~ 4<br>特发通過 ~ 4<br>特发设备 1<br>特徴変量                                                                                                    | - P 所有適進<br>- P m115204588<br>エ1 役番1115204533                                                                                                    |                                                                                                    | <ul> <li>場合</li> <li>場合</li> <li>場合</li> <li>第年</li> <li>第年</li> <li>第二</li> <li>第二</li> <l< td=""><td>選控<br/>5, 需亜自<br/>耳<br/>耳<br/>耳<br/>耳<br/>耳<br/>第<br/>8</td><td>电度<br/>服务才能<br/>服务才能<br/>正向有功明<br/>正向有功明<br/>正向有功明<br/>正向有功明<br/>正向有功明<br/>正向有功明</td><td>SOE         二           IIII (1) (1) (1) (1) (1) (1) (1) (1) (1) (1)</td><td></td><td>EchaTiner     EchaTiner      EchaTiner      EchaTiner</td><td>取消<br/>(1)重信设备<br/>(1)重信设备<br/>(1)重信<br/>(1)重信<br/>(1)重<br/>(1)重信<br/>(1)重信<br/>(1)重信<br/>(1)重信<br/>(1)重信<br/>(1)重信<br/>(1)重信<br/>(1)重信<br/>(1)重<br/>(1)重<br/>(1)重<br/>(1)重<br/>(1)重<br/>(1)重<br/>(1)重<br/>(1)重<br/>(1)重<br/>(1)重<br/>(1)重<br/>(1)重<br/>(1)重<br/>(1)重<br/>(1)重<br/>(1)重<br/>(1)<br/>(1)重<br/>(1)<br/>(1)<br/>(1)<br/>(1)<br/>(1)<br/>(1)<br/>(1)<br/>(1)</td></l<></ul> | 選控<br>5, 需亜自<br>耳<br>耳<br>耳<br>耳<br>耳<br>第<br>8                                                                             | 电度<br>服务才能<br>服务才能<br>正向有功明<br>正向有功明<br>正向有功明<br>正向有功明<br>正向有功明<br>正向有功明   | SOE         二           IIII (1) (1) (1) (1) (1) (1) (1) (1) (1) (1)                                                                                                    |                                                                                                    | EchaTiner     EchaTiner      EchaTiner      | 取消<br>(1)重信设备<br>(1)重信设备<br>(1)重信<br>(1)重信<br>(1)重<br>(1)重信<br>(1)重信<br>(1)重信<br>(1)重信<br>(1)重信<br>(1)重信<br>(1)重信<br>(1)重信<br>(1)重<br>(1)重<br>(1)重<br>(1)重<br>(1)重<br>(1)重<br>(1)重<br>(1)重<br>(1)重<br>(1)重<br>(1)重<br>(1)重<br>(1)重<br>(1)重<br>(1)重<br>(1)重<br>(1)<br>(1)重<br>(1)<br>(1)<br>(1)<br>(1)<br>(1)<br>(1)<br>(1)<br>(1) |
| <b>智慧物联网关</b><br>気定置                                                                                                    | ■<br>・ P 所有通道<br>・ P m115204588<br>正 1役新1115204533                                                                                                    |                                                                                                    | <ul> <li>送信</li> <li>休子</li> <li>休子</li> <li>休子</li> <li>小子</li> <li>小子</li> <li< td=""><td>選投<br/>3. 需更自<br/>耳<br/>耳<br/>耳<br/>耳<br/>5.<br/>第<br/>8.<br/>8.<br/>8.<br/>8.<br/>8.<br/>8.<br/>8.<br/>8.<br/>8.<br/>8.<br/>8.<br/>8.<br/>8.</td><td>电度</td><td>SOE            SOE            ILIGIA            JLIGIA            JLII            JLIII            JLIIII            JLIIIII     &lt;</td><td></td><td>E21017005(2.5) C 重启服务 E21017005(2.5) C 重启服务 ② 添加成功 北星期除 添加成功 北星期除 添加時及流測 电音115235751 送音1115235751 送音1115235751 送音1115235751 送音1115235751 送音1115235751 送音1115235751 送音1115235751 送音1115235751 送音1115235751 送音1115235751 送音1115235751 送音1115235751</td><td></td></li<></ul>                                                                                                    | 選投<br>3. 需更自<br>耳<br>耳<br>耳<br>耳<br>5.<br>第<br>8.<br>8.<br>8.<br>8.<br>8.<br>8.<br>8.<br>8.<br>8.<br>8.<br>8.<br>8.<br>8.   | 电度                                                                         | SOE            SOE            ILIGIA            JLIGIA            JLII            JLIII            JLIIII            JLIIIII     <                                                                                                    |                                                                                                    | E21017005(2.5) C 重启服务 E21017005(2.5) C 重启服务 ② 添加成功 北星期除 添加成功 北星期除 添加時及流測 电音115235751 送音1115235751 送音1115235751 送音1115235751 送音1115235751 送音1115235751 送音1115235751 送音1115235751 送音1115235751 送音1115235751 送音1115235751 送音1115235751 送音1115235751                                                                                                    |                                                                                                    |
| <b>智慧物联网关</b><br>系設置<br>家業 ~<br>和数画直<br>科数设画<br>移数受量<br>「<br>「<br>特数受量<br>「<br>一<br>一<br>一<br>一<br>一<br>一<br>一<br>一<br>一<br>一<br>一<br>一<br>一                                                                                                    | ・ ア所有道道     ・ ア 所有道道     ・ P In1115204458     耳 役音1115204533     ・     ・     ・     ・     ロ     ・     ロ     ・     ロ     ・     ロ     ・     ロ     ・     ロ     ・     ・     ・     ・     ・     ・     ・     ・     ・     ・     ・     ・     ・     ・     ・     ・     ・     ・     ・     ・     ・     ・     ・     ・     ・     ・     ・     ・     ・     ・     ・     ・     ・     ・     ・     ・     ・     ・     ・     ・     ・     ・     ・     ・     ・     ・     ・     ・     ・     ・     ・     ・     ・     ・     ・     ・     ・     ・     ・     ・     ・     ・     ・     ・     ・     ・     ・     ・     ・     ・     ・     ・     ・     ・     ・     ・     ・     ・     ・     ・     ・     ・     ・     ・     ・     ・     ・     ・     ・     ・     ・     ・     ・     ・     ・     ・     ・     ・     ・     ・     ・     ・     ・     ・     ・     ・     ・     ・     ・     ・     ・     ・     ・     ・     ・     ・     ・     ・     ・     ・     ・     ・     ・     ・     ・     ・     ・     ・     ・     ・     ・     ・     ・     ・     ・     ・     ・     ・     ・     ・     ・     ・     ・     ・     ・     ・     ・     ・     ・     ・     ・     ・     ・     ・     ・     ・     ・     ・     ・     ・     ・     ・     ・     ・     ・     ・     ・     ・     ・     ・     ・     ・     ・     ・     ・     ・     ・     ・     ・     ・     ・     ・     ・     ・     ・     ・     ・     ・     ・     ・     ・     ・     ・     ・     ・     ・     ・     ・     ・     ・     ・     ・     ・     ・     ・     ・     ・     ・     ・     ・     ・     ・     ・     ・     ・     ・     ・     ・     ・     ・     ・     ・     ・     ・     ・     ・     ・     ・     ・     ・     ・     ・     ・     ・     ・     ・     ・     ・     ・     ・     ・     ・     ・     ・     ・     ・     ・     ・     ・     ・     ・     ・     ・     ・     ・     ・     ・     ・     ・     ・     ・     ・     ・     ・     ・     ・     ・     ・     ・     ・     ・     ・     ・     ・     ・     ・     ・     ・     ・     ・     ・     ・     ・     ・      ・     ・     ・     ・     ・     ・     ・     ・     ・     ・     ・     ・     ・     ・     ・     ・     ・     ・     ・     ・     ・     ・     ・     ・     ・     ・     ・     ・     ・     ・ |                                                                                                    | 通信 総次支助局 第字 1 1 2 3 4 5 6 7 8                                                                                                    | <ul> <li>選換</li> <li>第重曲</li> <li>耳</li> <li>耳</li> <li>耳</li> <li>耳</li> <li>耳</li> <li>5</li> <li>5</li> <li>5</li> </ul> | 电度<br>服务才能<br><b>安量描</b><br>正向有功功电<br>正向有功功电<br>正向有功功电<br>反向有功功电<br>反向有功功电 | SOE     この     で     SOE     この     に     税未来放     加     取     の     に     取     の     の     の     の     の     の     の     の     の     の     の     の     の     の     の     の     の     の     の     の     の     の     の      の      の       の      の       の      の |                                                                                                    |                                                                                                    |                                                                                                    |
| <b>智慧物联マチ</b><br>感じ雪<br>感又集 ~<br>和友辺通道 ~<br>和友辺通道 ~<br>和友辺通道 ~<br>和友辺通道 ~<br>和友辺通道 ~<br>和友辺通道 ~<br>和友辺通道 ~<br>和友辺通道 ~<br>和友辺通道 ~<br>和友辺通道 ~<br>和友辺通道 ~<br>和友辺通道 ~<br>和友辺一〇<br>和友辺一〇<br>和友辺一〇<br>和<br>和<br>和<br>和<br>和<br>和<br>和<br>和<br>和<br>和<br>和<br>和<br>和 | ・      ド 所有通道     ・      ・      ド 所有通道     ・      ド 1115204458     エコ (役番1115204533                                                                                                    | <ul> <li>通溯</li> <li>日本</li> <li>日本</li> <li></li></ul> | → 通信 → 単示 → 単示 → 単 → 単 → 単 → 単 → 単 → 単 → 単 → 単 → 単 → 単 → 単 → 単 → 単 → 単 → 単 → 単 → 単 → 単 → 単                                                                                                    | 通控                                                                                                    | 电度<br>服务才能<br>变量描述<br>正向有功功<br>正向有功功<br>正向有功功<br>正向有功功<br>或向有功功<br>或向有功功   | SOE<br>正确采集数器<br>建建<br>建築<br>基<br>建築<br>基<br>建築<br>基<br>建築<br>基<br>建築<br>基<br>建築<br>基<br>基<br>集<br>数<br>集<br>数<br>集<br>二<br>本<br>二<br>、<br>二<br>、<br>二<br>、<br>二<br>、<br>二<br>、<br>二<br>、<br>二<br>、<br>二<br>、<br>二<br>、<br>二<br>二<br>二<br>二<br>二<br>二<br>二<br>二<br>二<br>二<br>二<br>二<br>二                                                                                                    | (1115235752_EPfg     (1115235752_EPfg     (1 | E21017005(2.5) C 重屈服务     i     i  |                                                                                                    |

### 配置完后,重启采集服务

SZLÓNDIAN 深圳市龙电电器有限公司 www.szlondian.com 立足技术领先,致力品质卓越

# 4. 实时监控

# 实时模拟总表场智能电表为DL/T645-2007通信协议

| ▲ 智慧物联网关 | Ē                    |                  |              | INFO:02CW2 | 21017005(2.5) C重启 | 服务 🕛 重启设备 🔵 Adr     |
|----------|----------------------|------------------|--------------|------------|-------------------|---------------------|
| ◎ 系统设置   | <b>实时数据</b> 实时码流 设备状 | あ 通道状态           |              |            |                   |                     |
| 品 数据采集   | 实时模拟量总表 实时状态         | 建总表              |              |            |                   |                     |
| 与 数据转发 ~ | 安量描述                 | 変量编码             | 设备名称 😨       | 工程值        | 原始值               | 更新时间                |
| □ 实时监控   | 有功功率                 | d1116004446_P    | 设备1116004439 | -0.12490   | 0A D7 47 C1       | 2022-11-16 12:45:46 |
| 回 设备模板   | 无功功率                 | d1116004446_Q    | 设备1116004439 | -0.04850   | 33 33 9B C0       | 2022-11-16 12:45:46 |
|          | 视在功率                 | d1116004446_S    | 设备1116004439 | -0.13210   | 29 5C 53 C1       | 2022-11-16 12:45:46 |
|          | 功率因数                 | d1116004446_PF   | 设备1116004439 | -0.93100   | C3 F5 14 C1       | 2022-11-16 12:45:46 |
|          | 正向有功总电度              | d1116004446_EPf  | 设备1116004439 | 38.89000   | 5C 8F 1B 42       | 2022-11-16 12:45:46 |
|          | 正向有功尖电度              | d1116004446_EPf1 | 设备1116004439 | 9.12000    | 85 EB 11 41       | 2022-11-16 12:45:46 |
|          | 正向有功峰电度              | d1116004446_EPf2 | 设备1116004439 | 9.85000    | 9A 99 1D 41       | 2022-11-16 12:45:46 |
|          | 正向有功平电度              | d1116004446_EPf3 | 设备1116004439 | 10.38000   | 7B 14 26 41       | 2022-11-16 12:45:46 |
|          | 正向有功谷电度              | d1116004446_EPf4 | 设备1116004439 | 9.52000    | EC 51 18 41       | 2022-11-16 12:45:46 |
|          | 反向有功总电度              | d1116004446_EPr  | 设备1116004439 | 29.16000   | AE 47 E9 41       | 2022-11-16 12:45:46 |

| 系统设置   | 实时数据 实时码流 设备状 | 志 通道状态           |              |          |             |                    |
|--------|---------------|------------------|--------------|----------|-------------|--------------------|
| 效据采集 ~ | 实时模拟量总表实时状态   | 5量总表             |              |          |             |                    |
| 改据转发 ~ | 变量描述          | 变量编码 ♀           | 设备名称 🔻       | 工程值      | 原始值         | 更新时间               |
| に时监控   | 反向有功尖电度       | d1116004446_EPr1 | 设备1116004439 | 6.84000  | 48 E1 DA 40 | 2022-11-16 12:46:1 |
| 8备模板   | 反向有功峰电度       | d1116004446_EPr2 | 设备1116004439 | 6.14000  | E1 7A C4 40 | 2022-11-16 12:46:1 |
|        | 反向有功平电度       | d1116004446_EPr3 | 设备1116004439 | 8.92000  | 52 B8 OE 41 | 2022-11-16 12:46:1 |
|        | 反向有功谷电度       | d1116004446_EPr4 | 设备1116004439 | 7.24000  | 14 AE E7 40 | 2022-11-16 12:46:1 |
|        | 正向无功总电度       | d1116004446_EQf  | 设备1116004439 | 15.02000 | EC 51 70 41 | 2022-11-16 12:46:1 |
|        | 正向无功尖电度       | d1116004446_EQf1 | 设备1116004439 | 3.44000  | F6 28 5C 40 | 2022-11-16 12:46:1 |
|        | 正向无功峰电度       | d1116004446_EQf2 | 设备1116004439 | 3.95000  | CD CC 7C 40 | 2022-11-16 12:46:1 |
|        | 正向无功平电度       | d1116004446_EQf3 | 设备1116004439 | 4.03000  | C3 F5 80 40 | 2022-11-16 12:46:1 |
|        | 正向无功谷电度       | d1116004446_EQf4 | 设备1116004439 | 3.58000  | B8 1E 65 40 | 2022-11-16 12:46:1 |
|        | 反向无功总由度       | d1116004446 FOr  | 设备1116004439 | 11.81000 | C3 E5 3C 41 | 2022-11-16 12:46:1 |

| 智慧物联网关 🔤 |                      |                  |              | INFO:02CW22 | 21017005(2.5) C重启的 | 服务 🕛 重启设备 🧯       |
|----------|----------------------|------------------|--------------|-------------|--------------------|-------------------|
| 系统设置     | <b>E时数据</b> 实时码流 设备状 | る 通道状态           |              |             |                    |                   |
| ☆掘采集 →   | 实时模拟量总表实时状态          | 志量总表             |              |             |                    |                   |
| 如据转发 ~   | 变量描述                 | 变量编码 ♀           | 设备名称 🛒       | 工程值         | 原始值                | 更新时间              |
| 时监控      | 反向无功尖电度              | d1116004446_EQr1 | 设备1116004439 | 2.60000     | 66 66 26 40        | 2022-11-16 12:46: |
| 备模板      | 反向无功峰电度              | d1116004446_EQr2 | 设备1116004439 | 2.40000     | 9A 99 19 40        | 2022-11-16 12:46: |
|          | 反向无功平电度              | d1116004446_EQr3 | 设备1116004439 | 3.84000     | 8F C2 75 40        | 2022-11-16 12:46: |
|          | 反向无功谷电度              | d1116004446_EQr4 | 设备1116004439 | 2.95000     | CD CC 3C 40        | 2022-11-16 12:46: |
|          | A相电压                 | d1116004446_Ua   | 设备1116004439 | 235.30000   | 71 3D BC 41        | 2022-11-16 12:46: |
|          | B相电压                 | d1116004446_Ub   | 设备1116004439 | 235.40001   | EC 51 BC 41        | 2022-11-16 12:46: |
|          | C相电压                 | d1116004446_Uc   | 设备1116004439 | 235.30000   | 71 3D BC 41        | 2022-11-16 12:46: |
|          | A相电流                 | d1116004446_la   | 设备1116004439 | -0.22200    | 7B 14 0E CO        | 2022-11-16 12:46: |
|          | B相电流                 | d1116004446_lb   | 设备1116004439 | -0.21900    | F6 28 0C C0        | 2022-11-16 12:46: |
|          | C相由液                 | d1116004446 lc   | 设备1116004439 | -0.21900    | F6 28 0C C0        | 2022-11-16 12:46  |

# 实时码流

| ◆ 智慧物联网关                     | 画                                                                                                    | INFO:02CW221017005(2.5) | C 重启服务 | ①重启设备 | O Admin |  |
|------------------------------|----------------------------------------------------------------------------------------------------|-------------------------|--------|-------|---------|--|
| ◎ 系统设置                       | 实时数据 实时规定 设备状态 通道状态                                                                                                    |                         |        |       |         |  |
| 品 数据采集 ──                    | cs1115235645 V 停止                                                                                                    |                         |        |       |         |  |
| 与 数据转发 →                     | [2022-11-16 12:48:00] [RX] 16                                                                                                    |                         |        |       |         |  |
| ♀ 实时监控                       | [2022-11-16 12:48:00] [RX] 36 33 33 9F                                                                                                    |                         |        |       |         |  |
| <ul> <li>12841888</li> </ul> | [2022-11-16 1248:00] [RX] 84 36 33 77<br>[2022-11-16 1248:00] [RX] 08 33<br>[2022-11-16 1248:00] [RX] 08 35<br>[2022-11-16 1248:00] [RX] 05 68 91<br>[2022-11-16 1248:00] [RX] 61 08<br>[2022-11-16 1248:00] [RX] 61 08<br>[2022-11-16 1248:00] [RX] 65 68<br>[2022-11-16 1247:58] [RX] 48 33 33 66<br>[2022-11-16 1247:58] [RX] 48 33 35<br>[2022-11-16 1247:58] [RX] 48 33 35<br>[2022-11-16 1247:58] [RX] 48 33 35 |                         |        |       |         |  |
|                              | [2022-11-16 12:47:58] [RX] 61 08 20 05<br>[2022-11-16 12:47:58] IRXI FE 66 91 34<br>[2022-11-16 12:47:58] IRXI FE FE FE 66 91 34 61 08 20 05 68 11 04 33 33 36 33 07 16<br>[2022-11-16 12:47:56] [RX] 16<br>[2022-11-16 12:47:56] [RX] 3A 33 33 85<br>[2022-11-16 12:47:56] [RX] 37 35 33 57                                                                                                    |                         |        |       |         |  |
|                              | [2022-11-16 12:47:56] [RX] 68 91 08 33<br>[2022-11-16 12:47:56] [RX] 61 08 20 05                                                                                                    |                         |        |       |         |  |

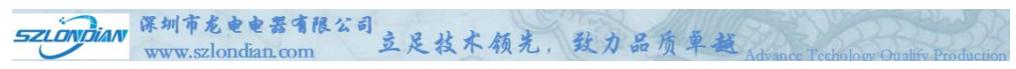

# 设备状态

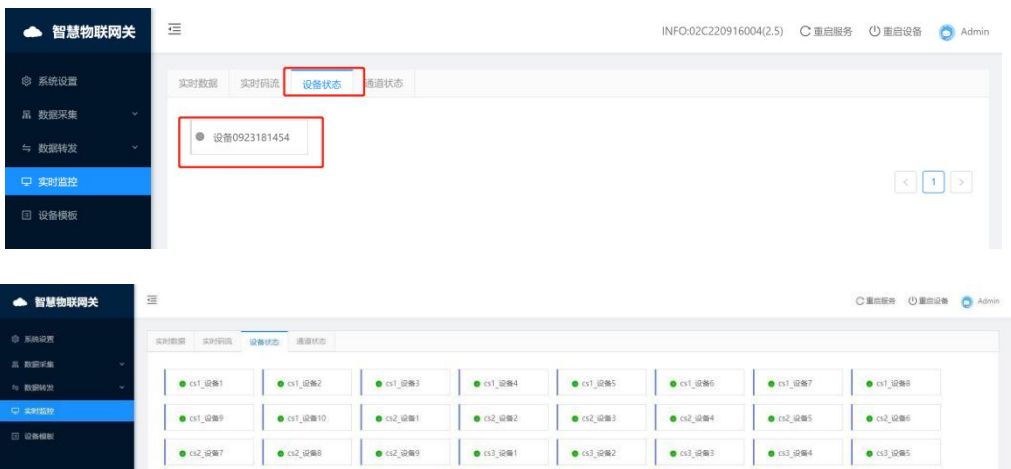

• cs3\_1289

• cs4\_设备7

• cs3\_设备10

• cs4\_设施8

• cs4 设备1

• cs4\_设备9

• ts4\_12992

• cs4\_设备10

● cs4\_i2%3

| 通道状态 |
|------|
|------|

• cs3\_设备6

• cs4\_iQ464

• cs3\_iQ他7

• cs4\_i设备5

• cs3\_12#8

• cs4\_设备6

| ▲ 智慧物联网关            | ie de la companya de la companya de la companya de la companya de la companya de la companya de la companya de | INFO:02C220916004(2.5) | C 重启服务 | ①重启设备 | O Admin |
|---------------------|----------------------------------------------------------------------------------------------------|------------------------|--------|-------|---------|
| <ul> <li></li></ul> | 实时数据 实时网络 设备状态<br>● cs0923181115                                                                               |                        |        |       |         |
| 只 实时监控              |                                                                                                    |                        |        | <     | 1 >     |
| 3 设备模板              |                                                                                                    |                        |        |       |         |

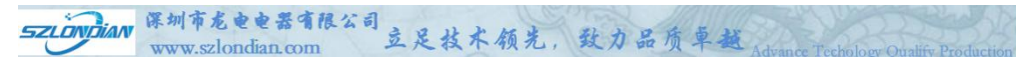

# 5. MODSCAN32 组态软件测试

# MODSCAN32 For OPTO22 组态软件测试

# 5.1连接详情

| Re                | mote modbusTCP Ser | arver 💌                                    |
|-------------------|--------------------|--------------------------------------------|
|                   | IP Address:        | 192.168.232.44                             |
|                   | 服务端口:              | 502                                        |
| 4±±. [9           | 600 -              | 「硬件流控制──────────────────────────────────── |
| 11年· 1<br>:长度: 19 |                    | □ 等待从设备CTS                                 |
| kale IC           | DD 奇 🚽             | DTR 控制 <b>禁用</b>                           |
|                   |                    | BTS 控制: 禁用<br>新沢 □ ms 后 (BTS发射第一           |
| EDZ: P            | <u> </u>           |                                            |
|                   |                    | 2015 10 ms 后(H15 释放鼓<br>后—个字符之前)           |
|                   |                    |                                            |
|                   |                    | 协议选择                                       |

# 5.2网关IP

| 高 网络                                                                                                    | 网络配                            | 3置    |
|----------------------------------------------------------------------------------------------------|--------------------------------|-------|
| 配置                                                                                                    | * IP地址: 192.168.23             | 32.44 |
| <b>(()</b>                                                                                                    | <b>阿</b> 口0 * 子网掩码: 255.255.25 | 5.0   |
| <ol> <li>()</li> <li>()</li> <li></li></ol> | 是否启用无线:                        | 1     |
| <b>向</b><br>版本                                                                                                    | 保存                             |       |

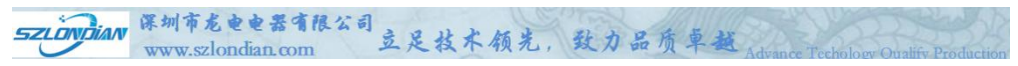

# 5.3组态软件选择

|                                                                           |           |        |   | □ ×   |
|---------------------------------------------------------------------------|-----------|--------|---|-------|
| ■ MODSCAN32 For OPTO22 - 工控技术交流QQ群: 207149229 - [无标题]                     |           | -      |   | ×     |
| ■ 文件·ED 连接设置(C) 配置(S) 查看·(V) 審助·(E)                                       |           |        |   | - # × |
|                                                                           |           |        |   |       |
|                                                                           |           |        |   |       |
| Address: 0001 Device Id: 1<br>MODBILS Point Type Valid Slave Responses: 0 |           |        |   |       |
| Length: 12 04: INPUT REGISTER 💌 Reset Ctrs                                |           |        |   |       |
| 长度12 04功能码                                                                |           |        |   |       |
| ** MODBUS Message TINE-CUT **<br>30001: 0.3856                            |           |        |   |       |
| 30002:<br>30003: -0.0607                                                  |           |        |   |       |
| 30004<br>30005: 0.3892                                                    |           |        |   |       |
| 30007. 0.9880<br>30007.                                                   |           |        |   |       |
| 30009: 7877.3301                                                          |           |        |   |       |
| 30011: 0.0000<br>30012:                                                   |           |        |   |       |
|                                                                           |           |        |   |       |
|                                                                           |           |        |   |       |
| ModScan32 - (192.168.232.44)                                              | Polls: 79 | Resps: | 0 | 1     |

# 二、<mark>DL/T698.45-2017</mark>

# 1. 设备模板选择

SZLONDIAN 深圳了

# 1.1 69845JFPG代表DL/T698.45-2017通信协议

深圳市龙电电器有限公司 www.szlondian.com 立足技术领先,致力品质卓越

| ▲ 智慧物联网关 | E           | INFO:02CW221017005(2.5) C 重启服 | ち 🕛 重启设备 👩 Admin |
|----------|-------------|-------------------------------|------------------|
| ③ 系统设置   | 新建设备模板      |                               | 导入设备模板           |
| 品 数据采集 ~ | 模板名称        | 更新时间                          | 操作               |
| 豆 实时监控   | KE135_3xb   | 2021-11-09 10:30:25           | 编辑导出删除           |
| 回 设备模板   | KE136       | 2021-11-09 10:30:39           | 编组导出删除           |
|          | KE633       | 2021-11-09 10:30:46           | 编辑导出删除           |
|          | 64507       | 2021-11-09 10:30:46           | 编辑导出删除           |
|          | 64507JFPG   | 2021-11-09 10:30:46           | 编辑导出删除           |
|          | 64597       | 2021-11-09 10:30;46           | 编辑导出删除           |
|          | infrared    | 2021-11-09 10:30:55           | 编辑导出删除           |
|          | smoke       | 2021-11-09.10:31:01           | 编辑导出删除           |
|          | temperature | 2021-11-09 10:31:09           | 编辑导出删除           |
|          | water       | 2021-11-09 10:31:16           | 编组导出删除           |
|          | 69845JFPG   | 2022-11-15 15:04:25           | 编辑 导出 删除         |
|          |             | 从1到11项结果 总结果数为 1              | Ⅰ < 1 > 15条/页 >  |

# 采集数据项:

正向有功总电量、正向有功尖电量、正向有功峰电量、正向有功平电量、正向 有功谷电量、反向有功总电量、反向有功尖电量、反向有功峰电量、反向有功 平电量、反向有功谷电量

# 2. 数据采集

2.1采集通道

| SZLÖNDIAN          | 圳市龙电电器有限<br>www.szlondian.com | 公司立足技       | 木领光,                            | 致力品质 | 卓越<br>Advan        | nce Techology | Oualify Production |
|--------------------|-------------------------------|-------------|---------------------------------|------|--------------------|---------------|--------------------|
| ▲ 智慧物联网关           | ⊡                             |             |                                 | INF  | 0:02C220916004(2.5 | ) C 重启服务      | 🕛 重启设备 🛛 💍 Admin   |
| ◎ 系统设置             | + 采集通道 2                      |             | 编辑采集通道                          |      |                    |               |                    |
| 品 数据采集 へ<br>と 采集通道 | <b>、</b> 通道名称 通               | * 通道名称:     | cs0923181115<br>编码:cs0923181115 |      | 详情                 | 通讯注册码         | 操作                 |
| ロ 采集设备             | cs0923181115                  | 通道类型:       | 串口                              |      | ttyS1:1200:8:E:1   |               | 線組制除               |
| 器 采集变量             |                               | *串口:        | ttyS1                           | ~    | 从1到1项结             | 栗 总结果数为 1 🛛 < | 1 > 10条/页 >        |
| ⇒ 数据转发 ~           |                               | 波特率:        | 1200                            | ~    |                    |               |                    |
| 🖵 实时监控             |                               | 数据位:        | 8                               | × .  |                    |               |                    |
| □ 设备模板             |                               | 校验位:        | 偶校验                             | ~    |                    |               |                    |
|                    |                               | 停止位:        | 1                               | ~    |                    |               |                    |
|                    |                               | * 调度周期(ms): | 1000                            |      |                    |               |                    |
|                    |                               | *超时时间(s):   | 60                              |      |                    |               |                    |
|                    |                               |             |                                 | 取消保存 |                    |               |                    |

新建采集通道

编辑采集通道

| * 通道名称:     | cs1115235645    |        |
|-------------|-----------------|--------|
|             | 编码:cs1115235645 |        |
| 通道类型:       | 串口              | $\sim$ |
| *串口:        | ttyS1           | ~      |
| 波特率:        | 1200            | ~      |
| 数据位:        | 8               | ~      |
| 校验位:        | 偶校验             | ~      |
| 停止位:        | 1               | ~      |
| * 调度周期(ms): | 1000            |        |
| * 超时时间(s):  | 60              |        |
|             | 取消              | 保存     |

SZLONDIAN 深圳市龙电电器有限公司 www.szlondian.com 立足技术领先,致力品质卓越。

红外抄表选择: 波特率1200; 数据位: 8; 校验位: 偶校验; 停止位: 1

| 通道名称         | 通道类型 | 调度周期(ms) | 超时时间(s) | 模式 | 详情               | 通讯注册码 | 操作   |
|--------------|------|----------|---------|----|------------------|-------|------|
| cs0923181115 | 串口   | 1000     | 60      |    | ttyS1:1200:8:E:1 |       | 编辑删除 |

### 2.2采集设备

# 如果现场智能电表为DL/T698.45-2017通信协议

| ◆ 智慧物联网关    | ≘ |              |              |           |              | INFO: | 02CW221017005(2.5) | C 重启服务      | ① 重启设备 ( 👌 Admi |
|-------------|---|--------------|--------------|-----------|--------------|-------|--------------------|-------------|-----------------|
| ◎ 系统设置      |   | 采集设备 添加或制    | 导入新设备后,需重启服  | 务才能正确采集数  | R            |       |                    | 批量删除        | 身入 身出           |
| 品 数据采集 ^    |   |              |              |           |              |       |                    |             |                 |
| と 米集通道      |   | 设备名称         | 采集通道 👘       | 设备模板      | 设备地址 👙       | 重试次数  | 超时时间(ms)           | 备用参数        | 操作              |
| 口 采集设备      | 0 | 设备1115235751 | cs1115235645 | 69845JFPG | 052008613491 | 3     | 3000               |             | 编辑删除            |
| 图 采集变量      |   |              |              |           |              |       | 从1到1项结             | 果 总结果数为 1 〈 | 1 > 10 条/页 ∨    |
| ⇒ 数据转发 、    |   |              |              |           |              |       |                    |             |                 |
| - 実 実 町 監 控 |   |              |              |           |              |       |                    |             |                 |
| I 设备模板      |   |              |              |           |              |       |                    |             |                 |
|             |   |              |              |           |              |       |                    |             |                 |

# 新建采集设备

| ◆ 智慧物联网关   | ₫                    |                 | INFO:02C221017018(2.5) | C 重启服务 |             |
|------------|----------------------|-----------------|------------------------|--------|-------------|
| w. stieze. |                      | 编辑采集设备          |                        |        |             |
| ③ 系统设置     | +采集设备 添加 *设备名        | 称: 设备1103102210 |                        |        | 8A 88       |
| 击 数据未建 *   | 设备名称                 | 编码:d1103102218  | 超时时间(ms)               | 备用参数   | 操作          |
| P *#100    | *采集通<br>设备1103102210 | 道: cs1027180841 | 3000                   |        | 编辑 删除       |
| 口 采集设备     | * 设备模                | 板: 69845JFPG    | ✓ 从1至11面結果             |        | 1 > 10条/西 > |
| 昭 采集变量     | * 设备地                | 址: 000490162167 |                        |        |             |
| 与 数据转发 》   | * 重试次数               | <b>(</b> ): 3   |                        |        |             |
| ♀ 卖时监控     | * 超时时间(ms)           | ③: 3000         |                        |        |             |
| □ 设备模板     | 备用参                  | 数:              |                        |        |             |
|            |                      | 取り              | 着 <b>保存</b>            |        |             |
|            |                      |                 |                        |        |             |
|            |                      |                 |                        |        |             |

| SZLÖVDIAN<br>深圳市龙をを表有限<br>www.szlondian.com | 公司立足技术领先                              | ,致力品质卓越 | Advance Techology Oual | ify Production |
|---------------------------------------------|---------------------------------------|---------|------------------------|----------------|
|                                             | 编辑采集设备                                | 之<br>田  |                        |                |
| * 设备名称:                                     | <b>设备1115235751</b><br>编码:d1115235752 |         |                        |                |
| *采集通道:                                      | cs1115235645                          |         | $\sim$                 |                |
| *设备模板:                                      | 69845JFPG                             |         | ~                      |                |
| *设备地址:                                      | 052008613491                          | 12位通信   | 言地                     |                |
| * 重试次数⑦:                                    | 3                                     | 址,不知    | 1415                   |                |
| * 超时时间 (ms) ⑦:                              | 3000                                  | 处理      |                        |                |
| 备用参数:                                       |                                       |         |                        |                |
|                                             |                                       | 取消      | 保存                     |                |

# 设备模板:对应是点表参数69845JFPG 设备地址对应是电能表通信地址,12位通信地址,不足12位补0处理

|     |          |             |           |             | INFO: | 02CW221017005(2.5) | C 重启服务 | 🕛 重启设备 🛛 💿 Ad |
|-----|----------|-------------|-----------|-------------|-------|--------------------|--------|---------------|
| + 3 | 采集设备添加或导 | 》入新设备后,需重启服 | 务才能正确采集数据 | R           |       |                    | 批量删除   | 导入导出          |
|     | 设备名称     | 采集通道 🛒      | 设备模板      | 设备地址 💠      | 重试次数  | 超时时间(ms)           | 备用参数   | 操作            |
|     |          |             |           | 10100000000 |       |                    |        | 100100 00100  |

SZLOWDIAN 保圳市龙电电器有限公司 www.szlondian.com 立足技术领先,致力品质卓越

# 2.3采集变量

| ▲ 智慧物联网关     | ≣               |                  |        | INFO:02CW221017005(2.5) | C 重启服务 (           | り重启设备 👌 Admin |
|--------------|-----------------|------------------|--------|-------------------------|--------------------|---------------|
| ◎ 系統设置       | 模拟量状态量          |                  |        |                         |                    |               |
| 品 数据采集     ^ | 导入或修改变量后,需重启服务才 | 能正确采集数据          |        |                         | 批量删除               | 导入导出          |
| と 采集通道       | -               |                  |        | 10.47                   | related and all we | 18.14         |
| は 采集设备       | 安重油还            | 《 发星明昀 《         | 文庫周住 🔍 | 反留 =                    | 句好商央堂              | 19RT F        |
| 99 平住本景      | 正向有功电度总         | d1115235752_EPfz | 正向有功电度 | 设备1115235751            | YC                 | 编辑删除          |
|              | 正向有功电度头         | d1115235752_EPfj | 正向有功电度 | 设备1115235751            | YC                 | 编辑 删除         |
| ⇒ 数据转友 ◇     | 正向有功电度峰         | d1115235752_EPff | 正向有功电度 | 设备1115235751            | YC                 | 编辑 删除         |
| ♀ 实时监控       | 正向有功电度平         | d1115235752_EPfp | 正向有功电度 | 设备1115235751            | YC                 | 编辑 删除         |
| □ 设备模板       | 正向有功电度谷         | d1115235752_EPfg | 正向有功电度 | 设备1115235751            | YC                 | 编辑删除          |
|              | 反向有功电度总         | d1115235752_EPrz | 反向有功电度 | 设备1115235751            | YC                 | 编辑删除          |
|              | 反向有功电度头         | d1115235752_EPrj | 反向有功电度 | 设备1115235751            | YC                 | 编辑删除          |
|              | 反向有功电度邮         | d1115235752_EPrf | 反向有功电度 | 设备1115235751            | YC                 | 编辑删除          |
|              | 反向有功电度平         | d1115235752_EPrp | 反向有功电度 | 设备1115235751            | YC                 | 编辑删除          |
|              | 反向有功电度谷         | d1115235752_EPrg | 反向有功电度 | 设备1115235751            | YC                 | 编辑删除          |
|              |                 |                  |        | 从1到10项结果 总结             | 果数为 20 < 1         | 2 > 10条/页 >   |

| ▲ 智慧物联网关     | <u></u> |                |                  |        | INFO:02CW221017005(2.5) | C 重启服务 ( | )重启设备 ( 🔵 Admin |
|--------------|---------|----------------|------------------|--------|-------------------------|----------|-----------------|
| ◎ 系统设置       | 模拟量     | 犬态量            |                  |        |                         |          |                 |
| 品 数据采集     ^ | 导入或修改   | 变量后,需重启服务才能正确采 | 集数据              |        |                         | 批量用除     | 导入 导出           |
| と 采集通道       |         |                |                  |        |                         |          |                 |
| 口 采集设备       |         | 变量描述 へ         | 変量編码 へ           | 变量属性 🤍 | 设备 🔍                    | 寄存器类型    | 操作              |
| 00 3248205日  |         | 组合无功电度1总       | d1115235752_EQfz | 正向无功电度 | 设备1115235751            | YC       | 编辑 删除           |
|              |         | 组合无功电度1尖       | d1115235752_EQfj | 正向无功电度 | 设备1115235751            | YC       | 编辑删除            |
|              |         | 组合无功电度1峰       | d1115235752_EQff | 正向无功电度 | 设备1115235751            | YC       | 编辑删除            |
| ♀ 实时监控       |         | 组合无功电度1平       | d1115235752_EQfp | 正向无功电度 | 设备1115235751            | YC       | 编辑删除            |
| ■ 设备模板       |         | 组合无功电度1谷       | d1115235752_EQfg | 正向无功电度 | 设备1115235751            | YC       | 编辑删除            |
|              |         | 组合无功电度2总       | d1115235752_EQrz | 反向无功电度 | 设备1115235751            | YC       | 编辑删除            |
|              |         | 组合无功电度2尖       | d1115235752_EQrj | 反向无功电度 | 设备1115235751            | YC       | 编辑删除            |
|              |         | 组合无功电度2峰       | d1115235752_EQrf | 反向无功电度 | 设备1115235751            | YC       | 编辑删除            |
|              |         | 组合无功电度2平       | d1115235752_EQrp | 反向无功电度 | 设备1115235751            | YC       | 编辑删除            |
|              |         | 组合无功电度2总       | d1115235752_EQrg | 反向无功电度 | 设备1115235751            | YC       | 编辑删除            |

# 点表参数可进行修改

SZLONDian 保圳市龙电电器有限公司 www.szlondian.com 立足技术领光,致力品质单越Advance Techology Oualify

# 3. 数据转发

# 3.1转发通道 Tcp Server

| ▲ 智慧物联网关    | ⊡ |              |      |          |         | 11         | VFO:02C220916004(2.5) | C 重启服务   | () 重启设备 👩 Admin |
|-------------|---|--------------|------|----------|---------|------------|-----------------------|----------|-----------------|
|             |   | + 转发通道       |      |          |         |            |                       |          |                 |
| 与 数据转发    ^ | 1 | 通道名称         | 通道类型 | 调度周期(ms) | 超时时间(s) | 模式         | 详情                    | 通讯注册码    | 操作              |
| ピ 转发通道      | 1 | tn0923181749 | 网口   | 100      | 60      | TCP Server | :502                  |          | 编辑删除            |
| 口 转发设备      |   |              |      |          |         |            | 从1到1项结期               | 見总结果数为 1 | < 1 > 10条/页 >   |
| 田 转发变量      |   |              |      |          |         |            |                       |          |                 |
| ♀ 实时监控      |   |              |      |          |         |            |                       |          |                 |
| □ 设备模板      |   |              |      |          |         |            |                       |          |                 |
|             |   |              |      |          |         |            |                       |          |                 |

# 3.1.1 Tcp服务端

| آ           | odbus tcp 服务站 | ·<br>·<br>·<br>·<br>·<br>·<br>·<br>·<br>·<br>·<br>·<br>·<br>·<br>·<br>·<br>· |
|-------------|---------------|------------------------------------------------------------------------------|
| * 通道名称:     | tn0924002150  |                                                                              |
| 通道类型:       |               | Ж                                                                            |
| 模式:         | TCP Server V  |                                                                              |
| * 端口:       | 502           |                                                                              |
| * 调度周期(ms): | 100           |                                                                              |
| * 超时时间(s):  | 60            |                                                                              |
|             | 取消保存          |                                                                              |
|             |               |                                                                              |

| SZLONDIAN W | 圳市龙电电子<br>www.szlondian | 器有限公司<br>.com 克 | 足技术领    | 光,致力 | 品质卓越                | Advance Tech | ology Oualify | Production |
|-------------|-------------------------|-----------------|---------|------|---------------------|--------------|---------------|------------|
| 通道类型:       | $\bowtie$ $\square$     |                 |         |      |                     |              |               |            |
| TCP Server  | 1 服务端                   | ł               |         |      |                     |              |               |            |
| 端口 502      | 调度常规                    | 端口              |         |      |                     |              |               |            |
| 调度周期 1      | 00                      |                 |         |      |                     |              |               |            |
| 超时时间 6      | 0                       |                 |         |      |                     |              |               |            |
| Ē           |                         |                 |         | IN   | FO:02C220916004(2.5 | C 重启服务       | ① 重启设备        | O Admin    |
| + 转发通道      |                         |                 |         |      |                     |              |               |            |
| 通道名称        | 通道类型                    | 调度周期(ms)        | 超时时间(s) | 模式   | 详情                  | 通讯注册码        | 操作            |            |

TCP Server

:502

编辑删除

从1到1项结果总结果数为1 < 1 > 10条/页 >

60

3.1.2 4G无线通信模式 (VPN专网卡-服务端)

100

网口

tn0923181749

|            | 编辑车         | 专发通道                    |        | X      |
|------------|-------------|-------------------------|--------|--------|
| * 通道名称:    | tn083017    | 3705                    |        |        |
|            | 编码:ts0830   | )<br>173913<br>코나나 중 습관 |        | 田十     |
| 如下为服务或     | 关网下,<br>端为例 | 可以各户                    | 術作出版分析 | 快北,    |
| 模式:        | TCP Serve   | er                      |        | $\vee$ |
| * 端口:      | 7700        | 服务端端                    |        |        |
| *调度周期(ms): | 100         |                         |        |        |
| * 超时时间(s): | 60          |                         |        |        |
|            |             |                         | 取消     | 保存     |
|            |             |                         |        |        |

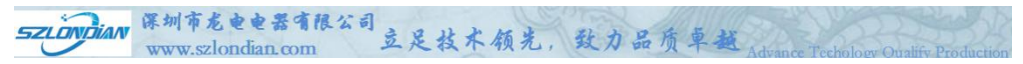

# 转发通道 Tcp Server IE104

| ● 智慧物联网关         | Ē            |      |          |         | INFO       | :02CW221017005(2 | 5) C 重启服务  | ① 重启设备 🛛 👌 Admin |
|------------------|--------------|------|----------|---------|------------|------------------|------------|------------------|
| ◎ 系统设置<br>       | + 转发通道       |      |          |         |            |                  |            |                  |
| 5 数据转发 <b>^</b>  | 通道名称         | 通道类型 | 调度周期(ms) | 超时时间(s) | 模式         | 详情               | 通讯注册码      | 操作               |
| と 转发通道           | tn1115204458 | 网口   | 100      | 60      | TCP Server | :2404            | ÷          | 编辑删除             |
| 口 转发设备<br>昭 转发变量 |              |      |          |         |            | 从1到1项            | 吉果 总结果数为 1 | < 1 > 10条/页 >    |
|                  |              |      | 编辑转      | 发通道     | 直          |                  |            |                  |

| * 通道名称:     | tn1115204458    |
|-------------|-----------------|
|             | 编码:ts1115204512 |
| 通道类型:       |                 |
| 模式:         | TCP Server V    |
| *端口:        | 2404            |
| * 调度周期(ms): | 100             |
| * 超时时间(s):  | 60              |
|             | 取消保存            |

|                                                                                                    | <sup>刎市龙电电器</sup><br>ww.szlondian.co                                                           | 有限公司<br>om                               | 立足技术,                              | 领光,至           | 上力品质                                                                                                  | 卓越<br>Advar                                                                                | ace Techology                                                                                     | Oualify Produc                                                                                            | tion |
|----------------------------------------------------------------------------------------------------|------------------------------------------------------------------------------------------------|------------------------------------------|------------------------------------|----------------|----------------------------------------------------------------------------------------------------|--------------------------------------------------------------------------------------------|---------------------------------------------------------------------------------------------------|----------------------------------------------------------------------------------------------------|------|
| 通道类型:                                                                                                    | $\bowtie$ $\square$                                                                            |                                          |                                    |                |                                                                                                    |                                                                                            |                                                                                                   |                                                                                                    |      |
| TCP Server                                                                                                    | 服务端                                                                                            |                                          |                                    |                |                                                                                                    |                                                                                            |                                                                                                   |                                                                                                    |      |
| 端口 2404                                                                                                    | 调度常规                                                                                           | 调端口                                      |                                    |                |                                                                                                    |                                                                                            |                                                                                                   |                                                                                                    |      |
| 调度周期 10                                                                                                    | 00                                                                                             |                                          |                                    |                |                                                                                                    |                                                                                            |                                                                                                   |                                                                                                    |      |
| 超时时间 6                                                                                                    | 0                                                                                              |                                          |                                    |                |                                                                                                    |                                                                                            |                                                                                                   |                                                                                                    |      |
|                                                                                                    |                                                                                                |                                          |                                    |                |                                                                                                    |                                                                                            |                                                                                                   |                                                                                                    |      |
| 3.2转发设备                                                                                                    | Ī                                                                                              |                                          |                                    |                |                                                                                                    |                                                                                            |                                                                                                   |                                                                                                    |      |
| 3.2转发设备                                                                                                    | ۲<br>E                                                                                         |                                          |                                    |                | 11                                                                                                    | IFO:02C220916004(2.5                                                                       | <ul> <li>) C 重启服务</li> </ul>                                                                      | ① 重启设备 🛛 힟 Adn                                                                                            | nin  |
| <ol> <li>3.2转发设备</li> <li>● 智慧物联网关</li> <li>◎ 系统设置</li> <li>□ 数型采集</li> </ol>                                                                                                    | 连<br>- + <del>转发现备</del> 添加                                                                    | 國專入新设备后,需                                | 重启报务才能正确采集数                        | E              | Л                                                                                                    | IFO:02C220916004(2.5                                                                       | ) C 重启服务                                                                                          | ① 重启设备 🛛 🧿 Adn                                                                                            | min  |
| <ul> <li>3.2转发设备</li> <li>● 智慧物联网关</li> <li>● 系统设置</li> <li>□ 数据来集</li> <li>→ 数据转发</li> </ul>                                                                                                    | 王<br>王<br>()<br>()<br>()<br>()<br>()<br>()<br>()<br>()<br>()<br>()<br>()<br>()<br>()           | 1003寻入新设备后,常行<br><b>通道</b>               | 重启服务才能正确采集数8<br>协议                 | 医设备地址          | 11<br>愛久近重                                                                                            | JFO:02C220916004(2.5<br>J級時時前(ms)                                                          | <ul> <li>C 重启服务</li> <li>备用参数</li> </ul>                                                          | ① 重启设备 🧔 Adn<br>操作                                                                                        | min  |
| <ul> <li>3.2转发设备</li> <li>● 新桃田</li> <li>▲ 智慧物联网关</li> <li>● 新桃田</li> <li>▲ 数部末里</li> <li>→ 数部状发</li> <li>▲</li> <li>● 数部状发</li> <li>▲</li> <li>● 数部状发</li> </ul>                                         | 正<br>・<br><u> 休</u><br>近<br>金<br>の<br>の<br>の<br>の<br>の<br>の<br>の<br>の<br>の<br>の<br>の<br>の<br>の | 11成导入新设备后,需<br><b>通道</b><br>th0923181749 | 国府服务才能正确采集数1<br>协议<br>MODBUSTCPSUB | 回<br>设备地址<br>1 | 11<br>重动次数<br>3                                                                                       | IFO:02C220916004(2.5<br>超时时间(ms)<br>3000                                                   | <ul> <li>C 重启服务</li> <li>备用参数</li> </ul>                                                          | <ul> <li>① 重启设备</li> <li>② Ada</li> <li>操作</li> <li>職税</li> </ul>                                         | min  |
| 3.2转发设备<br>▲ 智慧物联网关<br>◎ 系统设置<br>五 数据采集<br>→ 数据转发 ▲<br>1 <sup>2</sup> 转发振器<br>□ 转发服器                                                                                                    | 正<br>- <u>45280</u> 6 (加)<br><u>设备名称</u><br>设备923193534                                        | u或导入新设备后,需T<br><b>通道</b><br>tn0923181749 | 単白服約才能工商采集数<br>物文<br>MODBUSTCPSUB  | 図<br>设备地址<br>1 | イI<br>重试次数<br>3                                                                                       | IFO:02C220916004(2.5<br>超回想(IP)(ms)<br>3000<br>从19(17)(17)(17)(17)(17)(17)(17)(17)(17)(17) | <ul> <li>) C 重启服务</li> <li>备用参数</li> <li>(4) (1) (2) (2) (2) (2) (2) (2) (2) (2) (2) (2</li></ul> | <ul> <li>① 取合设备</li> <li>② Ada</li> <li>操作</li> <li>編編</li> <li>器除</li> <li>1 &gt; (10条)页 &gt;</li> </ul> | min  |
| 3.2转发设备<br>● 智慧物联网关<br>◎ 系統设置<br>3. 数据状態<br>~ 数据状数<br>~ 数据状数<br>~ 1<br>* 数据状数<br>○ 第<br>章 数据状数<br>○ 第<br>章 数据状数<br>○ 第<br>章 数据状数<br>○ 第<br>章 数据状数<br>○ 第<br>○ 第<br>○ 第<br>○ 第<br>○ 第<br>○ 第<br>○ 第<br>○ 第 | 正<br>・<br><u> 北北収留</u><br>派加<br><u> 収拾名称</u><br>-<br>収拾の923193534                              | m成导入所设备后,南<br>通道<br>tn0923161749         | 電白服务・才能正确深識数                       | 送<br>设备地址<br>1 | 7月<br>重动次数<br>3                                                                                       | IFO-02C220916004(2.5<br>通過1時(ms)<br>3000<br>从1到13版                                         | <ul> <li>C 重启服务</li> <li>备用参数</li> <li>采 总结果数为1 &lt;</li> </ul>                                   | ① 重合设备<br>② 和白设备<br>② Adm<br><br>操作<br><br>編輯<br><br>第二 1 > 10 条/页 >                                      | min  |
| 3.2转发设备<br>● 系统设置<br>本 智慧物联网关<br>● 系统设置<br>本 数据株型 本<br>・<br>・<br>・<br>・<br>・<br>・<br>・<br>・<br>・<br>・<br>・<br>・<br>・                                                                                      | 正<br>・<br>4.4<br>近彼音<br>(<br>次部の23193534<br>)                                                  | u成与入新设备后,离i<br>通道<br>tn0923181749        | 車白服务才能工具采集数                        | 医<br>设备绝址<br>1 | 4日<br>第555章<br>8<br>8<br>8<br>8<br>8<br>8<br>8<br>8<br>8<br>8<br>8<br>8<br>8<br>8<br>8<br>8<br>8<br>8 | IFO-02C220916004(2.5<br>АШ998(РФ)(ты)<br>3000<br>Ал зауглавее                              | <ul> <li>C 重启服务</li> <li>备用参数</li> <li>課 总结果数为1 &lt;</li> </ul>                                   | ② 重白设备 ② Adn<br>操作<br>编辑 新除<br>1 > 10 条/页 ∨                                                               | min  |

新建转发设备 Modbus Tcp

| 导入新设备后,需重启服务才能正确 | 和采集数据                          |     |
|------------------|--------------------------------|-----|
| M                | <sub>新建转发设备</sub><br>odbus TCP | 超时时 |
| tn092 * 设备名称:    | 设备0924002629                   | 30  |
| *通道:             | tn0923181749 V                 |     |
| *协议:             | MODBUSTCPSUB (1.0)             |     |
| * 设备地址:          | 1                              |     |
| 重试次数:            | 3                              |     |
| 超时时间(ms):        | 3000                           |     |
| 备用参数:            |                                |     |
|                  | 取消保存                           |     |
|                  |                                |     |

SZLONDian 深圳市老臣电器有限公司 www.szlondian.com 立足技术领先,致力品质单越Advance Technology Outlife Production

# 协议: IEC104

| 战导入新设备后, | 需重启服务才能正确   | 采集数据            |    |        |      |
|----------|-------------|-----------------|----|--------|------|
| -        | IEC104      | 新建转友设备          |    |        | 超时时间 |
| tn092    | *设备名称:      | 设备0924002715    |    |        | 300  |
|          | *通道:        | tn0923181749    |    | $\vee$ |      |
|          | *协议:        | IEC104SUB (2.0) |    | $\vee$ |      |
|          | *设备地址:      | 1               |    |        |      |
|          | 重试次数:       | 3               |    |        |      |
|          | 超时时间 (ms) : | 3000            |    |        |      |
|          | 备用参数:       |                 |    |        |      |
|          |             |                 | 取消 | 保存     |      |
|          |             |                 |    |        |      |

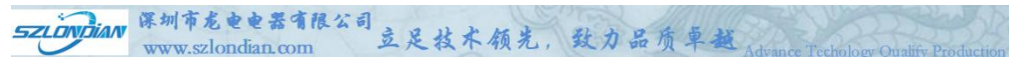

# MODBUS TCP

| 设备名称         | 通道           | 协议           | 设备地址 | 重试次数 | 超时时间(ms) | 备用参数 | 操作   |
|--------------|--------------|--------------|------|------|----------|------|------|
| Q备0923193534 | tn0923181749 | MODBUSTCPSUB | 1    | 3    | 3000     |      | 编辑删除 |

# IEC104

| + 转发设备 添加或导入新设备后,需重启服务才能正确采集数据 |                    |                               |                                                       |                                                                                                  |                                                                                                    |                                                                                                    |  |  |  |  |
|--------------------------------|--------------------|-------------------------------|-------------------------------------------------------|--------------------------------------------------------------------------------------------------|----------------------------------------------------------------------------------------------------|----------------------------------------------------------------------------------------------------|--|--|--|--|
| 通道                             | 协议                 | 设备地址                          | 重试次数                                                  | 超时时间(ms)                                                                                         | 备用参数                                                                                                    | 操作                                                                                                    |  |  |  |  |
| 15204458 IEC                   | C104SUB            | 1                             | 3                                                     | 3000                                                                                             |                                                                                                    | 编辑删除                                                                                                    |  |  |  |  |
|                                | 通道<br>15204458 IEC | 通道 协议 i<br>15204458 IEC104SUB | 通道     协议     设备地址       15204458     IEC1045UB     1 | 通道         协议         设备地址         重试次数           15204458         IEC104SUB         1         3 | 通道         协议         设备地址         重试次数         超时时间(ms)           15204458         IEC104SUB         1         3         3000 | 通道         协议         设备地址         重试次数         超时时间(ms)         备用参数           15204458         IEC104SUB         1         3         3000 |  |  |  |  |

# 3.3转发变量

# MODBUS TCP

| ◆ 智慧物联网关                                                     | ē                                |                  |                |                                       | INFO:02          | C220916004 | 4(2.5) C 重启服务  | ①重启设备      | O Admin |
|--------------------------------------------------------------|----------------------------------|------------------|----------------|---------------------------------------|------------------|------------|----------------|------------|---------|
| <ul> <li>◎ 系统设置</li> <li>品 数据采集 </li> <li>二 数据转发 </li> </ul> | <ul> <li>         ア府通道</li></ul> | COIL(01)<br>导入或修 | DISCF<br>改变量后, | RETE(02) HOLDING(03)<br>需重启服务才能正确采集数据 | INPUT(04)        | 批量删除       | 添加转发INPUT      | 导入         | 导出      |
| レ結労運道                                                        |                                  |                  | 序号             | 变量描述                                  | 变量编码             |            | 采集设备           | 操          | 作       |
|                                                              |                                  |                  | 1              | 反向有功尖电度                               | d0923181631_EPr1 | i          | 段备0923181454   | 编辑         | 删除      |
|                                                              |                                  |                  | 2              | 反向有功峰电度                               | d0923181631_EPr2 | ij         | 段备0923181454   | 编辑         | 删除      |
|                                                              |                                  |                  | 3              | 反向有功平电度                               | d0923181631_EPr3 | i          | 段骼0923181454   | 编辑         | 删除      |
| ♀ 实的监控                                                       |                                  |                  | 4              | 反向有功谷电度                               | d0923181631_EPr4 | ii ii      | 设备0923181454   | 编辑         | 删除      |
| □ 设备模板                                                       |                                  |                  | 5              | 正向无功总电度                               | d0923181631_EQf  | ŭ          | 设备0923181454   | 编辑         | 删除      |
|                                                              |                                  |                  | 6              | 正向无功尖电度                               | d0923181631_EQf1 | i          | 段备0923181454   | 编辑         | 删除      |
|                                                              |                                  |                  | 7              | 正向无功峰电度                               | d0923181631_EQf2 | i          | 反备0923181454   | 编辑         | 删除      |
|                                                              |                                  |                  | 8              | 正向无功平电度                               | d0923181631_EQf3 | ii ii      | 设备0923181454   | 编辑         | HIR     |
|                                                              |                                  |                  | 9              | 正向无功谷电度                               | d0923181631_EQf4 | i          | 足备0923181454   | 编辑         | 制除      |
|                                                              |                                  |                  | 10             | 反向无功总电度                               | d0923181631_EQr  | ü          | 反备0923181454   | 编辑         | 制除      |
|                                                              |                                  |                  |                |                                       |                  | 人1到10项结频   | 果 总结果数为 20 < [ | 1 2 > 10 4 | ▶/页 ∨   |

### 添加转发INPUT

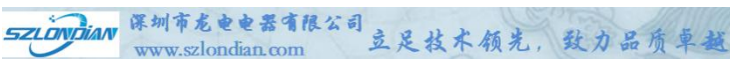

| 站择转发 | <b>设备</b> 09231… ∨ | 请选择数据区: | INPUT V        | 导入全部采集变 | 量 | ] 导入 | 系统变量             |         |       |
|------|--------------------|---------|----------------|---------|---|------|------------------|---------|-------|
| 集变量  |                    |         | 150            | 10 I    | Φ | 转发变量 |                  |         | 20 IJ |
| 请输入  | 搜索内容               |         |                |         |   | 请输入  | 搜索内容             |         | Q     |
|      | 变量编码               | 变量描述    | 采集设备           | 寄存器类型   |   |      | 变量编码             | 变量描述    |       |
|      | d0923181631_P      | 有功功率    | 设备0923181454   | YC      |   |      | d0923181631EPr1  | 反向有功尖电度 |       |
|      | d0923181631_Q      | 无功功率    | 设备0923181454   | YC      |   |      | d0923181631_EPr2 | 反向有功峰电度 |       |
|      | d0923181631_S      | 视在功率    | 设备0923181454   | YC      |   |      | d0923181631EPr3  | 反向有功平电度 |       |
|      | d0923181631_PF     | 功率因数    | 设备0923181454   | YC      |   |      | d0923181631_EPr4 | 反向有功谷电度 |       |
|      | d0923181631_EPf    | 正向有功总电度 | 设备0923181454   | YC      |   |      | d0923181631_EQf  | 正向无功总电度 |       |
|      | d0923181631_EPf1   | 正向有功尖电度 | 设备0923181454   | YC      |   |      | d0923181631_EQf1 | 正向无功尖电度 |       |
|      | d0923181631_EPf2   | 正向有功峰电度 | 设备0923181454   | YC      |   |      | d0923181631_EQf2 | 正向无功峰电度 |       |
|      | d0923181631_EPf3   | 正向有功平电度 | 设备0923181454   | YC      |   |      | d0923181631_EQf3 | 正向无功平电度 |       |
|      | d0923181631_EPf4   | 正向有功谷电度 | 设备0923181454   | YC      |   |      | d0923181631_EQf4 | 正向无功谷电度 |       |
|      | 20022181621 ED.    | 后向方计台中座 | 10420072181/E/ | VC      |   |      | 40072181621 EOr  | 后向平地台由座 | 2     |

| ▲ 智慧物联网关 | E                             |          |        |                           | INFO:02C2        | 220916004(2.5) C 重启服务 | () 重启设备 🔵 |
|----------|-------------------------------|----------|--------|---------------------------|------------------|-----------------------|-----------|
| ◎ 系统设置   | ・ 12 所有通道                     | COIL(01) | DISCRE | TE(02) HOLDING(03)        | INPUT(04)        |                       |           |
| 国 数据米集 ~ | ♥ th0923181749 □ 设备0923193534 | 导入或修     | 改变量后,常 | <sup>8</sup> 重启服务才能正确采集数据 |                  | 批量影除 添加转发INPUT        | 导入 导出     |
| 12 转发通道  |                               |          | 序号     | 变量描述                      | 变量编码             | 9. 采集设备               | 操作        |
| 口 转发设备   |                               |          | 1      | 反向有功尖电度                   | d0923181631_EPr1 | 设备0923181454          | 编辑删除      |
| 岡 转发变量   |                               |          | 2      | 反向有功峰电度                   | d0923181631_EPr2 | 设备0923181454          | 编辑删除      |
| 实时监控     |                               |          | 4      | 反向有功谷电度                   | d0923181631_EPr4 | 设备0923181454          | 编辑 删除     |
| 设备模板     |                               |          | 5      | 正向无功总电度                   | d0923181631_EQf  | 设备0923181454          | 编辑删除      |
|          |                               |          | 6      | 正向无功尖电度                   | d0923181631_EQf1 | 设备0923181454          | 编辑删除      |

#### SZLONDIAN 保圳市龙电电器有限公司 www.szlondian.com 立足技术领光,致力品质单越Advance Techology Outalify Production

### **IEC104**

| ▲ 智慧物联网关                                                   | Ē                                                                       |                                                     | INFO:02CW221017005(2.5) C 重启版 | 务 🕛 重启设备 🔵 Admin |
|------------------------------------------------------------|-------------------------------------------------------------------------|-----------------------------------------------------|-------------------------------|------------------|
| ② 系统设置 品数据采集                                               | <ul> <li>ド所有通道</li> <li>ドtn1115204458</li> <li>は後名1115204533</li> </ul> | 2 <th>3<br/>北瓜田除 <b>第加林发展</b></th> <th>剃 导入 导出</th> | 3<br>北瓜田除 <b>第加林发展</b>        | 剃 导入 导出          |
| 5 数据转发 へ<br>ド 转发通道<br>は 转发设备                               |                                                                         | 序号 支重描述                                             | 交量编码 4 采集设备                   | 操作               |
| <ul> <li>器 转发变量</li> <li>平 实时监控</li> <li>目 设备模板</li> </ul> |                                                                         |                                                     | 智无政策                          |                  |

| Ŕ  | 励证遥测  |                       |            |                |        |                 |         |      |    |
|----|-------|-----------------------|------------|----------------|--------|-----------------|---------|------|----|
| Ĭ. | 制选择转发 | <b>;设备:</b> 设备11152 > | 请选择数据区: YC |                | 全部采集变量 | -<br>导 <i>)</i> | 入系统变量   |      |    |
|    | 采集变量  |                       |            |                | 20 项   |                 | 转发变量    |      | 0项 |
|    | 请输入   | 搜索内容                  |            |                | Q      |                 | 请输入搜索内容 |      | Q  |
|    |       | 变量编码                  | 变量描述       | 采集设备           | 寄存器类型  |                 | 变量编码    | 变量描述 |    |
|    |       | d1115235752_EPfz      | 正向有功电度总    | 设备1115235751   | YC     |                 |         |      |    |
|    |       | d1115235752_EPfj      | 正向有功电度尖    | 设备1115235751   | YC     |                 |         |      |    |
|    |       | d1115235752_EPff      | 正向有功电度峰    | 设备1115235751   | YC     |                 |         | 暂无数据 |    |
|    |       | d1115235752_EPfp      | 正向有功电度平    | 设备1115235751   | YC     | <               |         |      |    |
|    |       | d1115235752_EPfg      | 正向有功电度谷    | 设备1115235751   | YC     |                 |         |      |    |
|    |       | d1115235752_EPrz      | 反向有功电度总    | 设备1115235751   | YC     |                 |         |      |    |
|    |       | d1115235752_EPrj      | 反向有功电度尖    | 设备1115235751   | YC     |                 |         |      |    |
|    |       | d1115235752_EPrf      | 反向有功电度峰    | 设备1115235751   | YC     |                 |         |      |    |
|    |       | d1115235752_EPrp      | 反向有功电度平    | 设备1115235751   | YC     |                 |         |      |    |
|    |       | d1115225752 EDra      | 后向右市中府公    | Gd8-1115725751 | VC     |                 |         |      |    |
|    |       |                       |            |                |        |                 |         | 取消   | 确定 |

| 加遥测                                                                                                    |                                                 |                                                                                                    |                                                                                                    |                                                                                                    |                                        |                                                                                                    |                                                                                                    |                                                                                                    |
|----------------------------------------------------------------------------------------------------|-------------------------------------------------|----------------------------------------------------------------------------------------------------|----------------------------------------------------------------------------------------------------|----------------------------------------------------------------------------------------------------|----------------------------------------|----------------------------------------------------------------------------------------------------|----------------------------------------------------------------------------------------------------|----------------------------------------------------------------------------------------------------|
| 告择转发设备: 设备11152 > 请选择数据区:                                                                                                    | YC                                              | ~                                                                                                    | 导入会                                                                                                    | 全部采集了                                                                                                    | 定量                                     | - 导入系统变量                                                                                                    |                                                                                                    |                                                                                                    |
| 集变量                                                                                                    |                                                 |                                                                                                    | 0项                                                                                                    | 軞                                                                                                    | 发变量                                    |                                                                                                    |                                                                                                    | 20                                                                                                    |
| 请输入搜索内容                                                                                                    |                                                 |                                                                                                    | Q                                                                                                    |                                                                                                    | 请输入                                    | 搜索内容                                                                                                    |                                                                                                    |                                                                                                    |
| 变量编码 变量描述 采集设备                                                                                                    | 备 寄                                             | 存器类型                                                                                                    |                                                                                                    |                                                                                                    |                                        | 变量编码                                                                                                    | 变量描述                                                                                                    |                                                                                                    |
|                                                                                                    |                                                 |                                                                                                    |                                                                                                    |                                                                                                    |                                        | d1115235752_EPfz                                                                                                    | 正向有功电                                                                                                    | 围度总                                                                                                    |
|                                                                                                    |                                                 |                                                                                                    |                                                                                                    |                                                                                                    |                                        | d1115235752_EPfj                                                                                                    | 正向有功电                                                                                                    | 腹尖                                                                                                    |
| 暂无数据                                                                                                    |                                                 |                                                                                                    |                                                                                                    |                                                                                                    |                                        | d1115235752_EPff                                                                                                    | 正向有功电                                                                                                    | 度峰                                                                                                    |
|                                                                                                    |                                                 |                                                                                                    |                                                                                                    | <                                                                                                    |                                        | d1115235752_EPfp                                                                                                    | 正向有功电                                                                                                    | 腹平                                                                                                    |
|                                                                                                    |                                                 |                                                                                                    |                                                                                                    |                                                                                                    |                                        | d1115235752_EPfg                                                                                                    | 正向有功电                                                                                                    | 腹谷                                                                                                    |
|                                                                                                    |                                                 |                                                                                                    |                                                                                                    |                                                                                                    |                                        | d1115235752_EPrz                                                                                                    | 反向有功电                                                                                                    | 腹总                                                                                                    |
|                                                                                                    |                                                 |                                                                                                    |                                                                                                    |                                                                                                    |                                        | d1115235752_EPrj                                                                                                    | 反向有功电                                                                                                    | 度尖                                                                                                    |
|                                                                                                    |                                                 |                                                                                                    |                                                                                                    |                                                                                                    |                                        | d1115235752EPrf                                                                                                    | 反向有功电                                                                                                    | 度峰                                                                                                    |
|                                                                                                    |                                                 |                                                                                                    |                                                                                                    |                                                                                                    |                                        | d1115235752_EPrp                                                                                                    | 反向有功电                                                                                                    | 腹平                                                                                                    |
|                                                                                                    |                                                 |                                                                                                    |                                                                                                    |                                                                                                    |                                        |                                                                                                    | EATH                                                                                                    |                                                                                                    |
| 29转物联网关 西                                                                                                    |                                                 |                                                                                                    |                                                                                                    |                                                                                                    |                                        | 11115225752 EDra                                                                                                    | 21017005/25) C 電应服条                                                                                                    | 取消して                                                                                                    |
| 智慧物联网关 三                                                                                                    | ;@31                                            | 谣信                                                                                                    | 運物 电原                                                                                                    | ŧ SOE                                                                                                    |                                        | 41115325753 EDra                                                                                                    | 221017005(2.5) C重启服务                                                                                                    | 取消<br>① 重启设备 €                                                                                                    |
| <b>智慧物联网关</b><br>502置<br>東沢業 ・ 2 所有通道<br>・ 2 th 115204458                                                                                                    | 遥测                                              | 遥信                                                                                                    | 遥控 电周                                                                                                    | <del>ق</del> SOE                                                                                            |                                        | INFO.02CW2                                                                                                    | 221017005(2.5) C重启服务                                                                                                    | 取消<br>()重启设备<br>()                                                                                                    |
| <b>智慧物联网关</b><br><sup> </sup>                                                                                                    | )通34<br>导入或                                     | 運信                                                                                                    | 遥控 电J                                                                                                    | 賽 SOE<br>才能正确采                                                                                              | ::<br>E集数据                             | INFO:02CW2                                                                                                    | 221017005(2.5) C 重启服务<br>② 添加成功<br>北風制除 汤加转发送例                                                                                                    | 取消<br>() 重自设备<br>() 重自设备<br>() 目前设备<br>() 目前<br>() 目前<br>() 目 |
| <b>智慧物联网关</b><br>年<br>定<br>年<br>定<br>・<br>ド<br>た<br>い<br>二<br>・<br>ド<br>た<br>い<br>二<br>・<br>ド<br>二<br>・<br>ド<br>二<br>・<br>ド<br>二<br>・<br>ド<br>二<br>・<br>ド<br>二<br>・<br>ド<br>二<br>・<br>ド<br>二<br>・<br>ド<br>二<br>・<br>ド<br>二<br>・<br>ド<br>二<br>・<br>に<br>115204458<br>・<br>二<br>ひ<br>伝<br>115204458<br>・<br>二<br>ひ<br>伝<br>115204458<br>・<br>二<br>ひ<br>伝<br>115204458<br>・<br>二<br>ひ<br>伝<br>115204458<br>・<br>こ<br>ひ<br>伝<br>115204458<br>・<br>こ<br>ひ<br>伝<br>115204458<br>・<br>こ<br>ひ<br>伝<br>115204458<br>・<br>こ<br>ひ<br>伝<br>115204458<br>・<br>ひ<br>に<br>115204458<br>・<br>じ<br>に<br>115204458<br>・<br>こ<br>ひ<br>伝<br>115204458<br>・<br>ひ<br>に<br>115204458<br>・<br>ひ<br>に<br>115204458<br>・<br>こ<br>ひ<br>伝<br>115204458<br>・<br>こ<br>ひ<br>伝<br>115204458<br>・<br>こ<br>ひ<br>伝<br>115204458<br>・<br>こ<br>ひ<br>伝<br>115204458<br>・<br>こ<br>ひ<br>伝<br>115204458<br>・<br>こ<br>ひ<br>本<br>115204458<br>・<br>こ<br>ひ<br>本<br>11520458<br>・<br>こ<br>し<br>二<br>の<br>一<br>ひ<br>し<br>し<br>し<br>し<br>し<br>し<br>し<br>し<br>し<br>し<br>し<br>し<br>し | 通測导入或                                           | ·<br>選信<br>修改变量后<br>序号                                                                                                    | 遥控 电J<br>, 需重启服务<br>变                                                                                                    | 度 SOE<br>才能正确采<br>電描述                                                                                       | 子集数据                                   | Attitic536763 EDwa<br>INFO:02CW2<br>变量编码   C                                                                                                    | 221017005(2.5) C 重启服务<br>② 添加成功<br>北温期除 多加特发感激<br>2. 采集设备                                                                                                    | 取消<br>① 重启设备<br>〇 単启设备<br>〇<br>〇<br>一<br>一<br>一<br>一<br>一<br>一<br>一<br>一<br>一<br>一<br>一<br>一<br>一                                                                                                    |
| <b>智慧物联网关</b><br>反②<br>医深態 ~<br>転数 ~<br>転数 ~<br>転数 ~<br>転数 ~<br>転数 ~<br>単 10115204583<br>工 数巻1115204583                                                                                                    | <b>遊測</b><br>导入或                                | 選信 修改变量后 修改 使量 月 1                                                                                                    | <ul> <li>選控     <li>电     <li>(第重启報発     <li>交     <li>正向<sup>2</sup> </li> </li></li></li></li></ul>                                                                                                    | g SOE<br>才能正确采<br>:量描述<br>自功电度总                                                                             | 王集数据                                   | A111535753 EDvn<br>INFO:02CW2<br>変量编码 の<br>d1115235752_EPfz                                                                                                    | 221017005(2.5) C 重启服务<br>② 添加成功<br>批星期除 添加转发运动<br>承知转发运动<br>以值1115235751                                                                                                    | 取消<br>()<br>重启设备<br>()<br>電合设备<br>()<br>電合设备<br>()<br>電合设备<br>()<br>電合<br>()<br>電信<br>()<br>電信<br>()<br>()<br>電信<br>()<br>()<br>()<br>()<br>()<br>()<br>()<br>()<br>()<br>()                                                                                                    |
| <ul> <li>智慧物联网关</li> <li>ご</li> <li>* 2 所有通道</li> <li>* 2 所有通道</li> <li>* 2 所有通道</li> <li>* 2 tra115204583</li> <li>* 2 tra115204583</li> <li>* 2 tra115204583</li> <li>* 2 tra115204583</li> </ul>                                                                                                    | · 違別<br>(日本) (日本) (日本) (日本) (日本) (日本) (日本) (日本) | 通信       修改变量后 <b>序号</b> 1       2                                                                                                    | <ul> <li>通控</li> <li>电J</li> <li>第重目談分</li> <li>正向?</li> <li>正向?</li> </ul>                                                                                                    | 度 SOE<br>才能正确采<br>冒描述<br>有功电度总<br>有功电度尖                                                                     | ·<br>·<br>·<br>·                       | A111535753 EDwa<br>INFO-02CW2<br>使量编码<br>d1115235752_EPfz<br>d1115235752_EPfj                                                                                                    | は1017005(2.5)  ○ 重启服务  ② 添加成功  北聖田除 添加体及近週  ユ  、 、 、 、 、 、 、 、 、 、 、 、 、 、 、 、 、                                                                                                    | 取消<br>取消<br>(1)<br>重温设备<br>(2)<br>一<br>一<br>一<br>一<br>一<br>一<br>一<br>一<br>一<br>一<br>一<br>一<br>一                                                                                                    |
| <b>智慧物联网关</b><br>気砂量<br>二<br>学 2 所有通道<br>・ 2 m115204553<br>単次週間<br>特次週間<br>特次週間                                                                                                    | ·盖湖<br>导入成                                      | 選信<br>修交变量后<br>序号<br>1<br>2<br>3                                                                                                    | <ul> <li>- 環境</li> <li>- 環境</li> <li>- 環境</li> <li>- 国内</li> <li>- 国内</li> <li>- 国内</li> </ul>                                                                                                    | g SOE<br>才能正确采<br>育功电度总<br>育功电度尖<br>育功电度峰                                                                   | :::::::::::::::::::::::::::::::::::::: | A1116325753 EDwa<br>INFO.02CW2<br>変量編码 の<br>d1115235752_EPfz<br>d1115235752_EPf<br>d1115235752_EPf                                                                                                    | 221017005(2.5)      ○ 軍島服券     ○ 添加成功     派加載     派加載     派加載     派遣無除     派遣無除     派遣     派遣      派遣     派遣      派遣                                                                                                    | 取消<br>(1) 重启设备<br>(1) 重启设备<br>(1) [1] [1] [1] [1] [1] [1] [1] [1] [1] [1]                                                                                                    |
| <b>智慧物联网关 </b>                                                                                                    |                                                 | 通信 第次支支量后 第 1 2 3 4                                                                                                    | <ul> <li>- 需重</li> <li>- この</li> <li>- この</li> <li>- この</li> <li>- この</li> <li>- この</li> <li>- この</li> </ul>                                                                                                    | 度 SOE<br>才能正确采<br>量描述<br>有功电度炎<br>有功电度突<br>有功电度挛                                                            | 業業数額                                   | AttitC32575         Eb.xn           INFO:02CW2         INFO:02CW2           使量编码         C           d1115235752_EPfz         d1115235752_EPfz           d1115235752_EPff         d1115235752_EPff           d1115235752_EPff         d1115235752_EPfp                                                                                                    | 221017005(2.5)      ご 重启服务     び 添加成功     形理制除     予加转发活測     采集设备     采集设备     设备1115235751     设备1115235751     设备1115235751                                                                                                    |                                                                                                    |
| <b>智慧物联网关 </b><br>感受置<br>感受量<br>感受量<br>軽変した<br>特変変量<br>経験変<br>1<br>1<br>1<br>1<br>1<br>1<br>1<br>1<br>1<br>1<br>1<br>1<br>1                                                                                                    | Ⅲ                                               | 通信<br>序号<br>目<br>2<br>3<br>4<br>5<br>5                                                                                                    | <ul> <li>通控</li> <li>电</li> <li>第重上部列</li> <li>正向</li> <li>正向</li> <li>正向</li> <li>正向</li> </ul>                                                                                                    | g SOE<br>法才能正确采<br>算描述<br>有功电度炎<br>有功电度突<br>有功电度平<br>有功电度谷                                                  | :::::::::::::::::::::::::::::::::::::: | Attitic52575         Ebwa           INFO:02CW2         INFO:02CW2           建量编码         C           d1115235752_EPfj         d1115235752_EPfj           d1115235752_EPfj         d1115235752_EPfg           d1115235752_EPfg         d1115235752_EPfg                                                                                                    | 221017005(2.5)      ご 重启服务     び 添加成功     北星期除     承加转发流到     成加转发流到     成加转发流到     成面前发流到     成当1115235751     设备1115235751     设备1115235751     记号1115235751     记号1115235751      115255      1152555      115255      1152555      115255 |                                                                                                    |
| <ul> <li>         ・ ビ 所有通道         ・ ビ 所有通道         ・ ビ 加115204458         ・ ビ 加115204458         ・ ビ 加115204458         ・ ビ 加115204458         ・ ビ 加115204458         ・ ビ 加115204458         ・ ビ 加         ・ ビ 加         ・ ビ 加         ・ ビ 加         ・ ビ 加         ・ ビ 加         ・ ビ 加         ・ ビ 加         ・ ビ 加         ・ ビ 加         ・ ビ 加         ・ ビ 加         ・ ビ 加         ・ ビ 加         ・ ビ 加         ・ ビ         ・ ビ 加         ・ ビ 加         ・ ビ 加         ・ ビ         ・ ビ 加         ・ ビ         ・ ビ         ・ ビ</li></ul>                                                                                                    |                                                 | 通信 「 「 「 「 「 」 」 」 」 」 」 」 」 」 」 」 」 」 」                                                                                                    | · 書型 电 · · · · · · · · · · · · · · · · · ·                                                                                                    | 実 SOE<br>対能正端研<br>育功电度約<br>育功电度学<br>有功电度学<br>有功电度学<br>有功电度学<br>有功电度学                                        | ·····································  | ATTITE235752 EDwa<br>INFO-02CW2<br>文星領码<br>d1115235752_EPfz<br>d1115235752_EPff<br>d1115235752_EPff<br>d1115235752_EPfg<br>d1115235752_EPfg<br>d1115235752_EPfg                                                                                                    |                                                                                                    | 取消 (1) (1) (                                                                                                    |
| 智慧物联网关     ・       保護電     ・       保護電     ・       特別協調     ・       特別協調     ・       特別協調     ・       特別協調     ・       特別協調     ・       特別協調     ・       特別協調     ・       特別協調     ・       特別協調     ・       特別協調     ・       特別協調     ・                                                                                                    | 限証<br>20人存<br>                                  | 選信<br>選信<br>序号<br>月<br>7<br>3<br>3<br>3<br>3<br>3<br>5<br>5<br>6<br>7<br>7<br>2<br>2                                                                                                    | · 選拉 电 · · · · · · · · · · · · · · · · · ·                                                                                                    | 度 SOE<br>才能正确研<br>有功电度总<br>有功电度学<br>有功电度学<br>有功电度学                                                          |                                        | دیابالدیکورکو         دیابالدیکورکو           دیابالدیکورکو         دیابالدیکورکو           دیابالدیکورکو         دیابالدیکورکو           دیابالدیکورکو         دیابالدیکورکو           دیابالدیکورکو         دیابالدیکو           دیابالدیکو         دیابالدیکو           دیابالدیکو         دیابالدیکو | 正日107005(2.5)         企 重启服务           ②         添加成功           比量調除         添加体发运到           2         保集设备           送告1115235751         送告1115235751           送告1115235751         送告1115235751           送告1115235751         送告1115235751           送告1115235751         送告1115235751           送告1115235751         送告1115235751                                                                                                    | 取消 (1)<br>取消 (1)<br>(1)<br>(1)<br>(1)<br>(1)<br>(1)<br>(1)<br>(1)                                                                                                    |
| <b>智慧物联网关 </b>                                                                                                    | N編<br>数.4等                                      | 通信 第次支払日 第次支払日 第次支                                                                                                    | <ul> <li>選控</li> <li>戦力</li> <li>戦力</li> <li>東面部</li> <li>正向部</li> <li>正向部</li> <li>正向部</li> <li>正向部</li> <li>正向部</li> <li>正向部</li> <li>正向部</li> <li>(○)</li> <li>(○)</li></ul> | 変 SOE   変 SOE   「才能正确   「才能正确   「有功电度   市功电度   市功电度   市功电度   市功电度   市功电度   市功电度   市功电度   市功电度   市功电度   市功电度 |                                        | Attitic325752         Ebwa           INFO:02CW2         INFO:02CW2           愛麗編码         INFO:02CW2           d1115235752_EPfz         Intic235752_EPfz           d1115235752_EPfg         Intic235752_EPfg           d1115235752_EPfg         Intic235752_EPfg           d1115235752_EPfg         Intic235752_EPfg           d1115235752_EPfg         Intic235752_EPfg           d1115235752_EPfg         Intic235752_EPfg                                                                                                    | L21017005(2.5)      C 重島服务                                                                                                    | <ul> <li>第次前、項目の</li> <li>第次前に</li> <li>第次前に</li> <li>第次前に</li> <li>第次前に</li> <li>第二</li> <li>第二</li> <li>1</li></ul>                                                                                                    |
| <b>智慧物联网关</b><br><sup> </sup>                                                                                                    |                                                 | 通信 第次支集日 第次支集日 月 月 </td <td>選控 电 电: · · · · · · · · · · · · · · · · · · ·</td> <td>度 SOE<br/>才能正确环<br/>编辑描述<br/>有功电度学<br/>有功电度学<br/>有功电度学<br/>有功电度学<br/>有功电度学</td> <td></td> <td>Attitic325752         Ebwa           INFO.02CW2         INFO.02CW2           使量縮弱         C           d1115235752_EPfz         C           d1115235752_EPfz         C</td> <td>221017005(2.5)</td> <td></td> | 選控 电 电: · · · · · · · · · · · · · · · · · · ·                                                                                                    | 度 SOE<br>才能正确环<br>编辑描述<br>有功电度学<br>有功电度学<br>有功电度学<br>有功电度学<br>有功电度学                                         |                                        | Attitic325752         Ebwa           INFO.02CW2         INFO.02CW2           使量縮弱         C           d1115235752_EPfz         C           d1115235752_EPfz         C                                                                                                    | 221017005(2.5)                                                                                                    |                                                                                                    |

### 配置完后,重启采集服务

SZLONDian 保圳市龙电电器有限公司 www.szlondian.com 立足技术领先,致力品质卓越Advance Technology Onalify Production

# 4. 实时监控

# 实时模拟总表现场智能电表为DL/T698.45-2017通信协议

| 智慧物联网关 | Ē             |                  |              | INFO:02CW2 | 21017005(2.5) C 重启 | 服务 🕛 重启设备 🧔        |
|--------|---------------|------------------|--------------|------------|--------------------|--------------------|
| 系统设置   | 实时数据 实时码流 设备状 | 志 通道状态           |              |            |                    |                    |
| 数据采集 ~ | 实时模拟量总表实时状态   | 表创建              |              |            |                    |                    |
| 数据转发 ~ | 变量描述          | 变量编码 🔍           | 设备名称 🛒       | 工程值        | 原始值                | 更新时间               |
| 实时监控   | 正向有功电度总       | d1115235752_EPfz | 设备1115235751 | 38.89000   | 00 00 0F 31        | 2022-11-16 12:41:0 |
| 设备模板   | 正向有功电度尖       | d1115235752_EPfj | 设备1115235751 | 9.12000    | 00 00 03 90        | 2022-11-16 12:41:0 |
|        | 正向有功电度峰       | d1115235752_EPff | 设备1115235751 | 9.85000    | 00 00 03 D9        | 2022-11-16 12:41:0 |
|        | 正向有功电度平       | d1115235752EPfp  | 设备1115235751 | 10.38000   | 00 00 04 0E        | 2022-11-16 12:41:0 |
|        | 正向有功电度谷       | d1115235752_EPfg | 设备1115235751 | 9.52000    | 00 00 03 B8        | 2022-11-16 12:41:0 |
|        | 反向有功电度总       | d1115235752_EPrz | 设备1115235751 | 29.15000   | 00 00 0B 63        | 2022-11-16 12:41:0 |
|        | 反向有功电度尖       | d1115235752_EPrj | 设备1115235751 | 6.83000    | 00 00 02 AB        | 2022-11-16 12:41:0 |
|        | 反向有功电度峰       | d1115235752_EPrf | 设备1115235751 | 6.14000    | 00 00 02 66        | 2022-11-16 12:41:0 |
|        | 反向有功电度平       | d1115235752_EPrp | 设备1115235751 | 8.92000    | 00 00 03 7C        | 2022-11-16 12:41:0 |
|        | 反向有功电度谷       | d1115235752 EPrg | 设备1115235751 | 7,24000    | 00 00 02 D4        | 2022-11-16 12:41:0 |

| 系统设置   | <b>实时数据</b> 实时码流 设备状 | 态 通道状态           |              |          |             |                   |
|--------|----------------------|------------------|--------------|----------|-------------|-------------------|
| 数据采集 ~ | 字时模拟景 <b>台表</b> 字时状态 | 2. 金融            |              |          |             |                   |
| 数据转发 ~ | 变量描述                 | 変量编码 9           | 设备名称 🔹       | 工程值      | 原始值         | 更新时间              |
| 实时监控   | 组合无功电度1总             | d1115235752_EQfz | 设备1115235751 | 15.02000 | 00 00 05 DE | 2022-11-16 12:41: |
| 音模板    | 组合无功电度1尖             | d1115235752_EQfj | 设备1115235751 | 3.44000  | 00 00 01 58 | 2022-11-16 12:41  |
|        | 组合无功电度1峰             | d1115235752_EQff | 设备1115235751 | 3.95000  | 00 00 01 8B | 2022-11-16 12:41  |
|        | 组合无功电度1平             | d1115235752_EQfp | 设备1115235751 | 4.03000  | 00 00 01 93 | 2022-11-16 12:41  |
|        | 组合无功电度1谷             | d1115235752_EQfg | 设备1115235751 | 3.58000  | 00 00 01 66 | 2022-11-16 12:41  |
|        | 组合无功电度2总             | d1115235752_EQrz | 设备1115235751 | 11.81000 | 00 00 04 9D | 2022-11-16 12:41  |
|        | 组合无功电度2尖             | d1115235752_EQrj | 设备1115235751 | 2.60000  | 00 00 01 04 | 2022-11-16 12:41  |
|        | 组合无功电度2峰             | d1115235752_EQrf | 设备1115235751 | 2.40000  | 00 00 00 F0 | 2022-11-16 12:41  |
|        | 组合无功电度2平             | d1115235752_EQrp | 设备1115235751 | 3.84000  | 00 00 01 80 | 2022-11-16 12:41  |
|        | 组合无助电度2总             | d1115235752 EQra | 设备1115235751 | 2,95000  | 00 00 01 27 | 2022-11-16 12:41  |

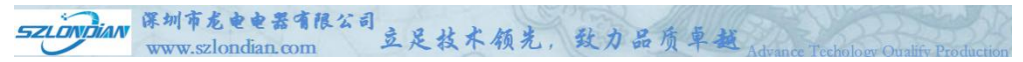

# 实时码流

| ◆ 智慧物联网关   | Ē                                                                      |                       |                      |                      | INFO:02CW22101700 | 5(2.5) C重启服                  | 务 ① 重启设备                     | 🧔 Admin     |
|------------|------------------------------------------------------------------------|-----------------------|----------------------|----------------------|-------------------|------------------------------|------------------------------|-------------|
| ◎ 系统设置     | 实时数据 实时码流 设备状态                                                         | 通道状态                  |                      |                      |                   |                              |                              |             |
| 品 数据采集 ·   | cs1115235645 > 停止                                                      |                       |                      |                      |                   |                              |                              |             |
| 与 数据转发 ~   | 12022 11 16 12-42-06L (DV) 4D 16                                       |                       |                      |                      |                   |                              |                              |             |
|            | [2022-11-16 12:43:06] [RX] 4D 16<br>[2022-11-16 12:43:06] [RX] 66 00 0 | 0 17                  |                      |                      |                   |                              |                              |             |
| w Multit   | [2022-11-16 12:43:06] [RX] 05 00 0                                     | 0 01                  |                      |                      |                   |                              |                              |             |
| 団 设备模板     | [2022-11-16 12:43:06] [RX] 01 93                                       |                       |                      |                      |                   |                              |                              |             |
|            | [2022-11-16 12:43:06] [RX] 00 00                                       |                       |                      |                      |                   |                              |                              |             |
|            | [2022-11-16 12:43:06] [RX] 8B 05                                       |                       |                      |                      |                   |                              |                              |             |
|            | [2022-11-16 12:43:06] [RX] 05 00 0                                     | 0 01                  |                      |                      |                   |                              |                              |             |
|            | [2022-11-16 12:43:06] [RX] 01 58                                       |                       |                      |                      |                   |                              |                              |             |
|            | [2022-11-16 12:43:06] [RX] DE 05 0                                     |                       |                      |                      |                   |                              |                              |             |
|            | [2022-11-16 12:43:06] [RX] 05 00 0                                     |                       |                      |                      |                   |                              |                              |             |
|            | [2022-11-16 12:43:06] [RX] 30 02 0                                     | 0                     |                      |                      |                   |                              |                              |             |
|            | [2022-11-16 12:43:06] [RX] 00 00                                       |                       |                      |                      |                   |                              |                              |             |
|            | [2022-11-16 12:43:06] [RX] 45 E9 8                                     | 5 01                  |                      |                      |                   |                              |                              |             |
|            | [2022-11-16 12:43:06] [RX] 08 20 0                                     | 5 11                  |                      |                      |                   |                              |                              |             |
|            | [2022-11-16 12:43:06] [RX] 91 34 6                                     | 1                     |                      |                      |                   |                              |                              |             |
|            | [2022-11-16 12:43:06] [RX] 05                                          |                       |                      |                      |                   |                              |                              |             |
|            | [2022-11-16 12:43:06] [RX] 68 34 0                                     | 0 C3                  |                      |                      |                   |                              |                              |             |
|            | [2022-11-16 12:43:05] [TX] 68 17 0                                     | 0 43 05 91 34 61 08 2 | 20 05 11 AB 31 05 01 | 00 00 30 02 00 00 86 | 92 16             |                              |                              |             |
|            | [2022-11-16 12:43:04] [RX] 60 16                                       |                       |                      |                      |                   |                              |                              |             |
| 设备状态       |                                                                        |                       |                      |                      |                   |                              |                              |             |
| ▲ 智慧物联网关   | Ē                                                                      |                       |                      |                      | INFO:02C22091600  | 4(2.5) C 重启服                 | 务 ① 重启设备                     | O Admin     |
| ◎ 系统设置     | 实时数据 实时码流 设备状态                                                         | 通道状态                  |                      |                      |                   |                              |                              |             |
| LL 数据采集 ~  |                                                                        |                       |                      |                      |                   |                              |                              |             |
| ⇒ 数据转发 ~   | ● 设备0923181454                                                         |                       |                      |                      |                   |                              |                              |             |
| 只 实时监控     |                                                                        |                       |                      |                      |                   |                              |                              | 1           |
| I 设备模板     |                                                                        |                       |                      |                      |                   |                              |                              |             |
|            |                                                                        |                       |                      |                      |                   |                              |                              |             |
|            |                                                                        |                       |                      |                      |                   |                              |                              |             |
|            |                                                                        |                       |                      |                      |                   |                              |                              |             |
| ▲ 智慧物联网关   | <u></u>                                                                |                       |                      |                      |                   |                              | ○重用服务 ◎重                     | 言記番 🔵 Admin |
| 0 RIGH     | 实时数据 实时研究 设备优态 通道状态                                                    |                       |                      |                      |                   |                              |                              |             |
| s refe     |                                                                        | 12                    |                      |                      |                   |                              | 1                            |             |
| ≈ 858422 ~ | ● G1_@%1 ● G1_@%2                                                      | ● G1_R∰3              | ● G1_2284            | ● cs1_i段∰5           | ● cs1_设备6         | ● cs1_设备7                    | <ul> <li>cs1_i2%8</li> </ul> |             |
|            | • cs1_i23#9 • cs1_i23#10                                               | • cs2_设备1             | ● CS2_@\$\$2         | ● cs2_@\$\$3         | ● cs2_设备4         | <ul> <li>cs2_ୟେଷ5</li> </ul> | <ul> <li>cs2_i2m6</li> </ul> |             |
|            | cs2_i2667     cs2_i2668                                                | ● cs2_设备9             | • cs3_iR@1           | ● cs3_iR∰2           | • cs3_iQ983       | ● cs3_设备4                    | • cs3_iR#5                   |             |
|            | • cs3_i286                                                             | ● cs3_设备8             | • cs3_i2869          | ● cs3 迎簽10           | ● cs4_设备1         | ● cs4_@%2                    | ● cs4_i2%3                   |             |
|            | cs4_i28#4     cs4_i28#5                                                | ● cs4_设置6             | ● cs4_i@@7           | ● cs4_i2%88          | ● cs4_运输9         | • cs4_设备10                   |                              |             |
|            |                                                                        |                       |                      |                      |                   |                              |                              | < 1 3       |

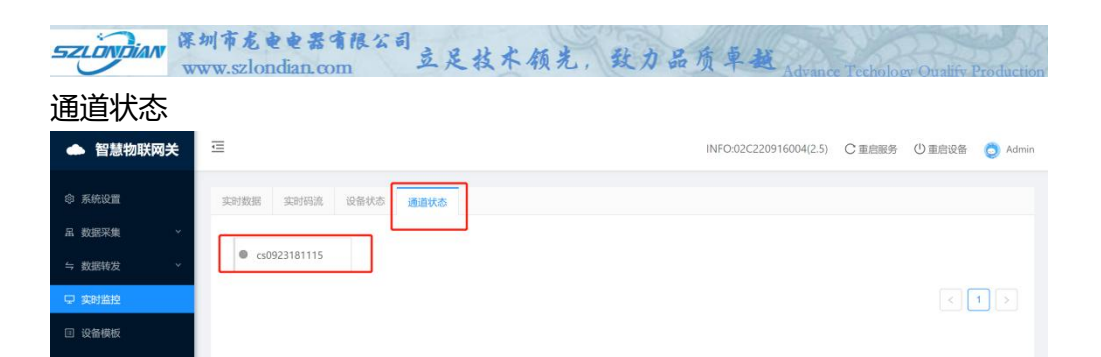